# MACX MCR-T-UI-UP...

Temperaturmessumformer mit Eingang für Temperatursensoren, Spannungssignale, Widerstandsgebern und Potenziometer

# INTERFACE

Datenblatt 104595\_de\_01

© PHOENIX CONTACT 2011-08-25

# 1 Beschreibung

Der konfigurierbare und programmierbare Temperaturmessumformer **MACX MCR-T-UI-UP...** wird eingesetzt für den Betrieb aller gängigen Temperatursensoren (RTDs und Thermoelemente), Spannungssignale, Widerstandsferngebern und Potenziometer. Die Temperatureingangssignale werden linearisiert am Ausgang ausgegeben. Das Modul verfügt neben einem analogen Strom- und Spannungsausgang auch über einen Schaltausgang. Die Spannungsversorgung ist als Weitbereichsversorgung ausgelegt.

Die Geräte können in der Zündschutzart n (EN 60079-15) in der Zone 2 installiert werden. Die Sensoren werden dann eigensicher (Ex ic) betrieben.

Wahlweise kann der Temperaturmessumformer in der Standardkonfiguration (siehe Beispiel "Bestellschlüssel" auf Seite 7) oder auftragsgebunden nach dem Bestellschlüssel konfiguriert und betriebsbereit abgeglichen ausgeliefert werden. Die möglichen Einstellungen der bestellkonfigurierten Module (MACX MCR...-C) entnehmen Sie dem Bestellschlüssel auf Seite Seite 7.

Die eingestellte Konfiguration wird auf dem Seitenetikett aufgeklebt.

Mittels der Software IFS-CONF und einem gerätespezifischen DTM (Device Type Manager) können Merkmale wie Sensortyp, Anschlusstechnik, Messbereich, Messeinheit, Filter, Alarmsignal und Ausgangsbereich konfiguriert werden.

# WARNUNG: Explosionsgefahr

Das Gerät ist für den Einsatz in Zone 2 geeignet und hat einen eigensicheren (Ex ic) Messstromkreis, wenn Sie besondere Bedingungen beachten.

Halten Sie die für das Errichten und Betreiben geltenden Sicherheitsvorschriften (auch nationale Sicherheitsvorschriften), Unfallverhütungsvorschriften sowie die allgemeinen Regeln der Technik ein.

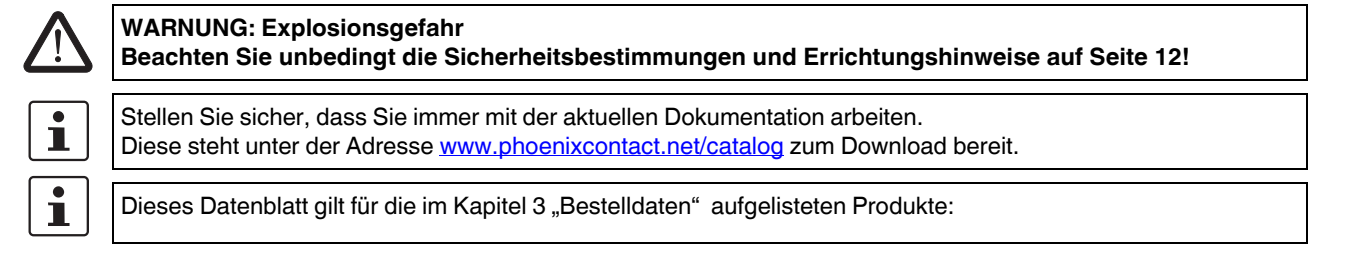

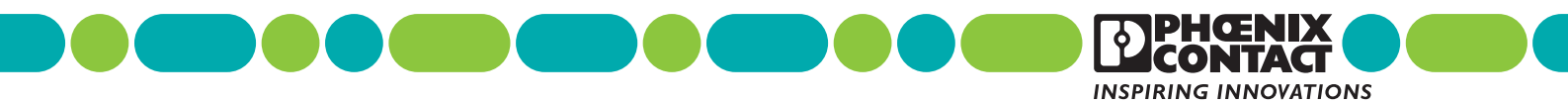

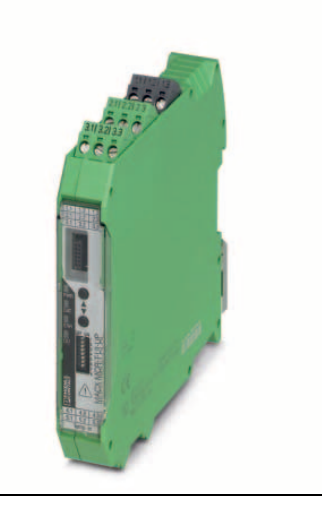

# Merkmale

- Mit eigensicheren Eingängen Ex ic IIC
- Strom- und Spannungsausgang
- Schaltausgang (1 Wechslerrelais)
- Konfiguration über Software (FDT/DTM) oder Bedieneinheit (IFS-OP-UNIT)
- Bis SIL 2 nach EN 61508 bei Ausgang 4 ... 20mA
- Galvanische 3-Wege-Trennung
- Installation in Zone 2 zulässig
- Weitbereichsversorgung 19,2 ... 253 V AC/DC
- Mit Schraub- oder Federkraftanschluss (PIT)

| 2 | l I          | nhaltsverzeichnis                                                                                                    |          |  |  |  |  |  |  |  |
|---|--------------|----------------------------------------------------------------------------------------------------|----------|--|--|--|--|--|--|--|
| 1 | Bes          | schreibung                                                                                                    | 1        |  |  |  |  |  |  |  |
| 2 | Inh          | haltsverzeichnis                                                                                                    |          |  |  |  |  |  |  |  |
| 3 | Bestelldaten |                                                                                                    |          |  |  |  |  |  |  |  |
| 4 | Bes          | stellschlüssel                                                                                                    | 7        |  |  |  |  |  |  |  |
| 5 | Тес          | chnische Daten                                                                                                    | 8        |  |  |  |  |  |  |  |
| 6 | Mi           | ndestspannen und Messgenauigkeiten                                                                                      | 10       |  |  |  |  |  |  |  |
|   | 6.1          | Eingang bei Pt- und Ni-RTDs                                                                                             | 10       |  |  |  |  |  |  |  |
|   | 6.2          | Eingang bei Cu-RTDs                                                                                                    | 10       |  |  |  |  |  |  |  |
|   | 6.3          | Eingang bei NI1000 (Landis & Gyr), KTY 81-110, KTY 84-130 (Philips)                                                     | 10       |  |  |  |  |  |  |  |
|   | 6.4          | Eingang Thermoelemente                                                                                                  | 10       |  |  |  |  |  |  |  |
|   | 6.5          | Kaltstellenfehler                                                                                                    | 10       |  |  |  |  |  |  |  |
|   | 6.6          | Eingang Spannungssignale                                                                                                | 10       |  |  |  |  |  |  |  |
|   | 6.7          | R-Ferngeber und Widerstände                                                                                             | 10       |  |  |  |  |  |  |  |
|   | 6.8          | Potenziometer                                                                                                    | 11       |  |  |  |  |  |  |  |
|   | 6.9          | Ausgangssignale                                                                                                    | 11       |  |  |  |  |  |  |  |
| 7 | Sic          | herheitsbestimmungen und Errichtungshinweise                                                                            | 12       |  |  |  |  |  |  |  |
|   | 7.1          | Installation und Bedienung                                                                                              | 12       |  |  |  |  |  |  |  |
|   | 7.2          | Sicherheitsbestimmungen für die Installation im explosionsgefährdeten Bereich                                           | 12       |  |  |  |  |  |  |  |
|   | 7.3          | Einsatz in sicherheitsgerichteten Anwendungen (SIL 2)                                                                   | 13       |  |  |  |  |  |  |  |
| 8 | Ins          | stallation                                                                                                    | 14       |  |  |  |  |  |  |  |
|   | 8.1          | Prinzipschaltbild                                                                                                    | 14       |  |  |  |  |  |  |  |
|   | 8.2          | Aufbau                                                                                                    | 14       |  |  |  |  |  |  |  |
|   | 8.3          | Abmessungen                                                                                                    | 14       |  |  |  |  |  |  |  |
|   | 8.4          | Montage                                                                                                    | 15       |  |  |  |  |  |  |  |
|   | 8.5          | Anschluss der Leitungen                                                                                                 | 15       |  |  |  |  |  |  |  |
|   | 8.6          | Spannungsversorgung                                                                                                    | 15       |  |  |  |  |  |  |  |
|   | 8.7          | Sensortypen                                                                                                    | 15       |  |  |  |  |  |  |  |
|   | 8.           | 7.1 Thermoelement (TC) mit interner Kaltstellenkompensation                                                             |          |  |  |  |  |  |  |  |
|   | 8.<br>8      | <ul> <li>7.2 Thermoelement (TC) mit externer oder ohne Kaltstellenkompensation</li> <li>7.3 Spannungseingang</li> </ul> | 15<br>15 |  |  |  |  |  |  |  |
|   | 8.           | 7.4 Potenziometer (Poti)                                                                                                |          |  |  |  |  |  |  |  |
|   | 8.           | 7.5 Widerstandsthermometer (RTD)                                                                                        | 16       |  |  |  |  |  |  |  |
|   | 8.           | 7.6 Messung von Widerständen                                                                                            | 16       |  |  |  |  |  |  |  |
|   | 8.8          | Stromausgang                                                                                                    | 16       |  |  |  |  |  |  |  |
|   | 8.9          | Spannungsausgang                                                                                                    | 16       |  |  |  |  |  |  |  |
|   | 8.10         | Schaltausgang                                                                                                    | 16       |  |  |  |  |  |  |  |

|    | 0 1 1       | Verhelten om Scholteuegang hei menueller Quittierung (Letahen)                                     | 10       |
|----|-------------|----------------------------------------------------------------------------------------------------|----------|
|    | 0.11<br>Q 1 | 1 1 Schaltverhalten (2): Untertemperatur- Begrenzung (< SPH)                                       | ו<br>18  |
|    | 8 1         | 1.2 Schaltverhalten (3): Übertemperatur- Begrenzung (> SPH)                                        | . 10     |
|    | 8.1         | 1.3 Schaltverhalten (4): Untertemperatur-Begrenzung mit Hvsterese (≤ SPL)                          | 19       |
|    | 8.1         | 1.4 Schaltverhalten (5): Übertemperatur-Begrenzung mit Hysterese (≥ SPH)                           | 19       |
|    | 8.1         | 1.5 Schaltverhalten (6): Temperaturbereich-Begrenzung (≤ SPL und ≥ SPH)                            | 20       |
|    | 8.1         | 1.6 Schaltverhalten (7): Temperaturbereich-Begrenzung (≥ SPL und ≤ SPH)                            | 20       |
|    | 8.12        | Überwachungsfunktion                                                                               | 21       |
|    | 8.13        | Betriebsarten                                                                                      | 21       |
|    | 8.1         | 3.1 SIL ON / SIL OFF                                                                               | 21       |
|    | 8.1         | 3.2 Servicebetrieb                                                                                 | 21       |
| 9  | Kon         | figuration                                                                                         | 21       |
|    | 9.1         | Auslieferzustand / Standardkonfiguration                                                           | 22       |
|    | 9.2         | Zero-Adjust, Abgleich über Taster S2 und S3 (nur bei SIL OFF möglich)                              | 22       |
|    | 9.3         | Span-Adjust, Abgleich über Taster S2 und S4 (nur bei SIL OFF möglich)                              | 22       |
|    | 9.4         | Force Output                                                                                       | 22       |
|    | 9.5         | Leitungskompensation 2-Leiter RTD oder RTD 1 bei 2 x RTD                                           | 22       |
|    | 9.6         | Leitungskompensation RTD 2 bei 2 x RTD oder TC mit externer Kaltstellen-Kompensation (TC + extern) | CJ<br>23 |
|    | 9.7         | Automatischer Potenziometerabgleich (Teach-In)                                                     | 23       |
|    | 9.8         | Manuelles Quittieren der Schaltausgänge (Latch-Funktion)                                           | 23       |
|    | 9.9         | LED Statusanzeigen                                                                                 | 23       |
| 10 | Pas         | swort                                                                                              | 24       |
| 11 | Abla        | ufdiagramm Bedieneinheit                                                                           | 24       |
|    | 11.1        | Menüstruktur                                                                                       | 25       |
|    | 11.2        | Legende Start Screen                                                                               | 26       |
|    | 11.3        | Legende SETTINGS - MENÜ                                                                            | 26       |
|    | 11.4        | Legende SETTINGS - Configure                                                                       | 26       |
|    | 11.5        | Legende SETTINGS - Service                                                                         | 27       |
|    | 11.6        | Legende SETTINGS - Save                                                                            | 27       |
|    | 11.7        | Legende Input                                                                                      | 28       |
|    | 11.         | .7.1 Legende Input Configuration (Analogeingang)                                                   | 28       |
|    | 11.8        | Legende Output                                                                                     | 30       |
|    | 11.         | .8.1 Legende Output Configuration (Analogausgang)                                                  | 30       |
|    | 11.9        | Legende Error Handling                                                                             | 31       |
|    | 11.10       | Legende Switch                                                                                     | 31       |
| 12 | Fehl        | ercodes Bedieneinheit IFS-OP-UNIT                                                                  | 31       |
|    |             |                                                                                                    |          |

| 13 Ko  | nfiguration mit dem Service-PC          | 32 |
|--------|-----------------------------------------|----|
| 13.1   | Systemvoraussetzungen                   | 32 |
| 13.2   | User-Kennlinie konfigurieren            | 32 |
| 14 Ver | gleich der sicherheitstechnischen Daten | 32 |
| 15 Ap  | plikationsbeispiele                     | 33 |
| 15.1   | Stromausgang                            | 33 |
| 15.2   | Spannungsausgang                        | 33 |
| 15.3   | Schaltausgang                           | 34 |
|        |                                         |    |

# Anhang

| Sicherheitsgerichtete | Anwendungen (S | ∟ 2) A- | 1 |
|-----------------------|----------------|---------|---|
|                       |                |         |   |

# 3 Bestelldaten

#### Temperaturmessumformer

| Beschreibung                                                                                                   | Тур                   | Artikel-Nr. | VPE |  |  |  |
|----------------------------------------------------------------------------------------------------|-----------------------|-------------|-----|--|--|--|
| Standardkonfiguration / Lagerartikel, mit Schraubanschluss                                                     | MACX MCR-T-UI-UP      | 2811394     | 1   |  |  |  |
| Standardkonfiguration / Lagerartikel, mit Federkraftanschluss (PIT)                                            | MACX MCR-T-UI-UP-SP   | 2811860 1   |     |  |  |  |
| Bestellkonfiguration / KMAT, mit Schraubanschluss                                                              | MACX MCR-T-UI-UP-C    | 2811873     | 1   |  |  |  |
| Bestellkonfiguration / KMAT, mit Federkraftanschluß (PIT)                                                      | MACX MCR-T-UI-UP-SP-C | 2811970     | 1   |  |  |  |
| Zubehör                                                                                                    |                       |             |     |  |  |  |
| Beschreibung                                                                                                   | Тур                   | Artikel-Nr. | VPE |  |  |  |
| Bedieneinheit zur Konfiguration von kompatibelen MACX Modulen.                                                 | IFS-OP-UNIT           | 2811899     | 1   |  |  |  |
| Aufnahmeeinheit, zum Aufrasten der Bedien- und Anzeigeeinheit auf die Tragschiene                              | IFS-OP-CRADLE         | 2811886     | 1   |  |  |  |
| Programmieradapter für MACX MCR Geräte. Mit USB-Schnittstelle, zur<br>Programmierung mit der Software IFS-CONF | IFS-USB-PROG-ADAPTER  | 2811271     | 1   |  |  |  |
| Kaltstellen-Kompensationsstecker für Thermoelemente                                                            | MACX MCR-CJC          | 2924993     | 1   |  |  |  |
|                                                                                                    |                       |             |     |  |  |  |
| Weiteres Zubehör finden Sie im Katalog INTERFACE von Phoenix Contact.                                          |                       |             |     |  |  |  |

# 4 Bestellschlüssel

Bestellschlüssel für Temperaturmessumformer MACX-MCR-T-UI-UP(-SP)-C (Standard-Konfiguration als Beispiel eingetragen)

| Artikel-Nr.                                                    | Safety Integrity<br>Level (SIL)                | Sensortyp                     | Anschlusstech-<br>nik                                          | Kaltstellenkompen-<br>sation                       | Messbere<br>Anfang | ich:<br>Ende   | Mess<br>heit      | ein- Ausgangs                                                       | bereich                                         | Werkskalibrierzertifikat = WKZ                                    |
|----------------------------------------------------------------|------------------------------------------------|-------------------------------|----------------------------------------------------------------|----------------------------------------------------|--------------------|----------------|-------------------|---------------------------------------------------------------------|-------------------------------------------------|-------------------------------------------------------------------|
| 2811873 /                                                      | ON                                             | / PT100                       | / 4                                                            | / 0                                                | / -50              | / 150          | /                 | c / o                                                               | JT02                                            | / NONE                                                            |
| 2811873 ≘<br>MACX MCR-<br>T-UI-UP-C                            | ON                                             | siehe unten                   | 2 ≘ 2-Leiter                                                   | 0 ≘ ausgeschaltet,<br>z.B. bei RTD, R,<br>Poti, mV | siehe<br>unten     | siehe<br>unten | C =<br>F =<br>O = | <ul> <li>C OUT15 ≅</li> <li>F OUT16 ≅</li> <li>Ω OUT01 ≅</li> </ul> | 05 mA<br>010 mA<br>020 mA                       | NONE ≙ohne WKZ                                                    |
| 2811970 ≘<br>MACX MCR-<br>T-UI-UP-SP-C                         | ON nur mit Ausgangs-<br>bereich = OUT02        |                               | 3 ≙ 3-Leiter<br>4 ≙ 4-Leiter                                   | 1 ≘ eingeschaltet,<br>z.B. bei TC                  |                    |                | P ≦<br>V ≦        |                                                                     | 15 mA<br>210 mA<br>420 mA<br>05 V<br>010 V      | YES ≙ mit WKZ<br>(kostenpflichtig)<br>YESPLUS ≙ WKZ mit 5 Mess-   |
|                                                                |                                                |                               |                                                                |                                                    |                    |                |                   | OUT06 ≅<br>OUT04 ≘<br>OUT13 ≘<br>OUT14 ≘                            | 15 V<br>210 V<br>-5+5 V<br>-10+10 V             | punkten<br>(kostenpflichtig)                                      |
|                                                                |                                                |                               |                                                                |                                                    |                    |                |                   | frei konfig                                                         | urierbar                                        |                                                                   |
|                                                                |                                                |                               |                                                                |                                                    |                    |                |                   | kleinste Mess-<br>bereichsspanne                                    | Weitere Ein<br>der Softwar                      | stellmöglichkeiten können mit<br>re IFS-CONF konfiguriert werden: |
| Widerstandsther<br>Weitere sind in der<br>bzw. frei konfigurie | mometer RTD<br>r Software auswählbar<br>erbar. | PT100 =<br>PT200 =<br>PT500 = | Pt 100 nach IEC/EN<br>Pt 200 nach IEC/EN<br>Pt 500 nach IEC/EN | 1 60751<br>1 60751<br>1 60751                      | -200<br>-200       | 850<br>850     | 0°<br>0°          | 20 K<br>20 K<br>20 K                                                | <ul> <li>frei konfigi<br/>30 Stützst</li> </ul> | urierbare Userkennlinie mit<br>ellen                              |
| bzw. ner körnigune                                             | sibal.                                         | PT500 =<br>PT1000 ≘           | Pt 1000 nach IEC/Er                                            | N 60751                                            | -200               | 850            | °C                | 20 K                                                                | - Ausgangs                                      | verhalten bei Kurzschluss,                                        |
|                                                                |                                                | PT100S ≘                      | Pt 100 nach Sama                                               | RC21-4-1966                                        | -200               | 850            | °C                | 20 K                                                                | Fühlerbrug                                      | ch oder Bereichsüber- oder unter-                                 |
|                                                                |                                                | PT1000S ≘                     | Pt 1000 nach Sama                                              | RC21-4-1966                                        | -200               | 850            | °C                | 20 K                                                                | NE43 eins                                       | stellbar (Standardkonfiguration:                                  |
|                                                                |                                                | PT100G =<br>PT1000G ≘         | Pt 100 nach GOST                                               | 6651                                               | -200               | 850            | °C                | 20 K                                                                | NE43 ups                                        | cale)                                                             |
|                                                                |                                                | PT100J ≘                      | Pt 100 nach JIS C1                                             | 604/1997                                           | -200               | 850            | °C                | 20 K                                                                | - Filtereinste                                  | ellung (Standardkonfiguration: 1)                                 |
|                                                                |                                                | PT1000J ≘                     | Pt 1000 nach JIS C                                             | 1604/1997                                          | -200               | 850            | °C                | 20 K                                                                | Mindayan                                        |                                                                   |
|                                                                |                                                | NI100 =                       | Ni 100 nach DIN 43                                             | 3760/DIN IEC 60751                                 | -60                | 250            | 0°                | 20 K                                                                | <ul> <li>Wiederani<br/>(Standard)</li> </ul>    | konfiguration: ON)                                                |
|                                                                |                                                | NI100S ≘                      | Ni 100 nach Sama                                               | RC21-4-1966                                        | -60                | 180            | °C                | 20 K                                                                |                                                 | 3,                                                                |
|                                                                |                                                | NI1000S ≘                     | Ni 1000 nach Sama                                              | RC21-4-1966                                        | -60                | 180            | °C                | 20 K                                                                | <ul> <li>Schaltverh<br/>(Gronzwo)</li> </ul>    | nalten: Schaltausgang                                             |
|                                                                |                                                | NI1000L ≘                     | Ni 1000 (Landis & C                                            | Gyr)                                               | -50                | 160            | °C                | 20 K                                                                | (Standard                                       | konfiguration: OFF)                                               |
|                                                                |                                                | CU50 ≅                        | Cu 10 nach Sama r                                              | $GOST 6651 (\alpha = 1.428)$                       | -70                | 200            | °C                | 100 K                                                               |                                                 | с ,                                                               |
|                                                                |                                                | CU53 ≘                        | Cu 53 nach GOST                                                | 6651 (α = 1,428)                                   | -50                | 180            | °C                | 100 K                                                               |                                                 |                                                                   |
|                                                                |                                                | KTY81 ≘                       | KTY81-110 (Philips                                             | )                                                  | -55                | 150            | °C                | 20 K                                                                |                                                 |                                                                   |
|                                                                |                                                | KTY84 ≘                       | KTY84-130 (Philips                                             | )                                                  | -40                | 300            | °C                | 20 K                                                                |                                                 |                                                                   |
| Thermoelemente                                                 | TC                                             | B ≘                           | nach IEC/EN 60584                                              | (Pt30Rh-Pt6Rh)                                     | 500                | 1820           | °C                | 50 K                                                                |                                                 |                                                                   |
| Weitere sind in de                                             | r Software auswählbar.                         | E ≘                           | nach IEC/EN 60584                                              | (NiCr-CuNi)                                        | -230               | 1000           | °C                | 50 K                                                                |                                                 |                                                                   |
|                                                                |                                                | J =                           | nach IEC/EN 60584                                              | (Fe-CuNi)                                          | -210               | 1200           | °C                | 50 K                                                                |                                                 |                                                                   |
|                                                                |                                                | N ≅                           | nach IEC/EN 60584                                              | (NiCrSi-NiSi)                                      | -250               | 1372           | 0.0               | 50 K                                                                |                                                 |                                                                   |
|                                                                |                                                | R ≘                           | nach IEC/EN 60584                                              | (Pt13Rh-Pt)                                        | -50                | 1768           | °C                | 50 K                                                                |                                                 |                                                                   |
|                                                                |                                                | S ≘                           | nach IEC/EN 60584                                              | (Pt10Rh-Pt)                                        | -50                | 1768           | °C                | 50 K                                                                |                                                 |                                                                   |
|                                                                |                                                | T ≘                           | nach IEC/EN 60584                                              | l (Cu-CuNi)                                        | -200               | 400            | °C                | 50 K                                                                |                                                 |                                                                   |
|                                                                |                                                | U =                           | nach DIN 43760 (C                                              | u-CuNi)                                            | -200               | 600            | °C                | 50 K                                                                |                                                 |                                                                   |
|                                                                |                                                | CA ≘                          | C ASTM JE988 (20                                               | 02)                                                | 0                  | 2315           | °C                | 50 K                                                                |                                                 |                                                                   |
|                                                                |                                                | DA ≘                          | D ASTM JE988 (20                                               | 02)                                                | 0                  | 2315           | °C                | 50 K                                                                |                                                 |                                                                   |
|                                                                |                                                | A1G =<br>A2G ≘                | A-2 GOST 8.585-20                                              | 001                                                | 0                  | 1800           | °C                | 50 K                                                                |                                                 |                                                                   |
|                                                                |                                                | A3G ≘                         | A-3 GOST 8.585-20                                              | 001                                                | 0                  | 1800           | °C                | 50 K                                                                |                                                 |                                                                   |
|                                                                |                                                | MG ≘                          | M GOST 8.585-200                                               | )1                                                 | -200               | 100            | °C                | 50 K                                                                |                                                 |                                                                   |
|                                                                |                                                | LG =                          | E GUST 8.585-200                                               | 1                                                  | -200               | 800            | .0                | JUK                                                                 |                                                 |                                                                   |
| Widerstandsfern                                                | geber R                                        | RES03 ≘                       | Widerstand 0150                                                | Ω                                                  | 0                  | 150            | Ω                 |                                                                     |                                                 |                                                                   |
| (2-, 3-, 4-Leiter)                                             | r Softwaro auswählbar                          | RES05 ≘                       | Widerstand 0600                                                | Ω                                                  | 0                  | 600            | Ω                 | 10 % vom                                                            |                                                 |                                                                   |
| Weitere sind in de                                             | oonware auswariibar.                           | RES06 =                       | Widerstand 0120<br>Widerstand 0625                             | 00                                                 | 0                  | 6250           | Ω                 | gewählten                                                           |                                                 |                                                                   |
|                                                                |                                                | RES10 ≅                       | Widerstand 0125                                                | 00 Ω                                               | 0                  | 12500          | Ω                 | Messbereich                                                         |                                                 |                                                                   |
|                                                                |                                                | RES12 ≅                       | Widerstand 0500                                                | 00 Ω                                               | 0                  | 50000          | Ω                 |                                                                     |                                                 |                                                                   |
| Potenziometer Po                                               | oti                                            | POT03 ≅                       | Potenziometer 01                                               | 50 Ω                                               | 0                  | 100            | %                 |                                                                     |                                                 |                                                                   |
| (3-Leiter)<br>Weitere sind in der                              | r Software auswählbar                          | POT05 ≘                       | Potenziometer 06                                               | i00 Ω<br>200 Ω                                     | 0                  | 100            | %                 | 10 % vom                                                            |                                                 |                                                                   |
|                                                                | maio adowanibali.                              | POT08 =                       | Potenziometer 06                                               | 250 Ω                                              | 0                  | 100            | %                 | gewählten<br>Mossboroich                                            |                                                 |                                                                   |
|                                                                |                                                | POT10 ≘                       | Potenziometer 01                                               | 2500 Ω                                             | 0                  | 100            | %                 | wessbereich                                                         |                                                 |                                                                   |
|                                                                |                                                | POT12 ≅                       | Potenziometer 05                                               | Ω 0000                                             | 0                  | 100            | %                 |                                                                     |                                                 |                                                                   |
| Spannungssigna                                                 | le mV                                          | V04 ≘                         | Spannung (mV)                                                  |                                                    | -1000              | +1000          | mV                | 10 % der                                                            |                                                 |                                                                   |
| Weitere sind in de                                             | r Software auswählbar.                         |                               |                                                                |                                                    |                    |                |                   | Nominalspanne                                                       |                                                 |                                                                   |
|                                                                |                                                |                               |                                                                |                                                    | J L                | I L            |                   |                                                                     | 1                                               |                                                                   |

Umrechnungshilfe für Temperatur von °C nach °F:

 $T[^{\circ}F] = \frac{9}{5}T[^{\circ}C] + 32$ 

# 5 Technische Daten

| Eingang                                                                                                    |                                                                                                    |
|----------------------------------------------------------------------------------------------------|----------------------------------------------------------------------------------------------------|
| Widerstandsthermometer                                                                                                    | Pt-, Ni-, Cu-Sensoren: 2-, 3-, 4 Leiter                                                                                                    |
| Thermoelementsensor                                                                                                    | B, E, J, K, N, R, S, T, L, U, CA, DA, A1G, A2G, A3G, MG, LG<br>(siehe Beispiel "Bestellschlüssel" auf Seite 7)                                                                                                    |
| Widerstand                                                                                                    | 0 Ω 50 kΩ                                                                                                    |
| Potenziometer                                                                                                    | 0 Ω 50 kΩ                                                                                                    |
| Spannung                                                                                                    | - 1000 mV 1000 mV                                                                                                    |
| Ausgang                                                                                                    |                                                                                                    |
| Ausgangssignal                                                                                                    | 4 mA 20 mA bei SIL ON<br>(weitere Ausgangssignale konfigurierbar bei SIL OFF)                                                                                                    |
| Maximales Ausgangssignal                                                                                                    |                                                                                                    |
| Spannungsausgang                                                                                                    | ± 11 V                                                                                                    |
| Stromausgang                                                                                                    | 22 mA                                                                                                    |
| Bürde                                                                                                    |                                                                                                    |
| Spannungsausgang                                                                                                    | $\geq$ 10 k $\Omega$                                                                                                    |
| Stromausgang                                                                                                    | $\leq$ 600 $\Omega$ (bei 20 mA)                                                                                                    |
| Verhalten bei Sensortehler                                                                                                    | nach NE 43 (oder frei definierbar)                                                                                                    |
| Schaltausgang                                                                                                    |                                                                                                    |
| Kontaktausführung                                                                                                    | 1 Wechslerkontakt                                                                                                    |
| Kontaktmaterial                                                                                                    | AgSnO2, hartvergoldet                                                                                                    |
| Max. Schaltspannung                                                                                                    | 30 V AC (30 V DC)                                                                                                    |
| Max. Schaltstrom                                                                                                    | 0,5 A (30 V AC) / 1 A (30 V DC)                                                                                                    |
| Schaltspiele                                                                                                    |                                                                                                    |
| bei ohmscher Last                                                                                                    | 1 x 10 <sup>5</sup>                                                                                                    |
|                                                                                                    |                                                                                                    |
| Allgemeine Daten                                                                                                    |                                                                                                    |
| Allgemeine Daten<br>Versorgungsspannungsbereich                                                                                                    | 24 V 230 V AC/DC (-20%/+10%, 50/60 Hz)                                                                                                    |
| Allgemeine Daten<br>Versorgungsspannungsbereich<br>Stromaufnahme                                                                                                    | 24 V 230 V AC/DC (-20%/+10%, 50/60 Hz)<br>< 50 mA (24 V DC)                                                                                                    |
| Allgemeine Daten<br>Versorgungsspannungsbereich<br>Stromaufnahme<br>Leistungsaufnahme                                                                                                    | 24 V 230 V AC/DC (-20%/+10%, 50/60 Hz)<br>< 50 mA (24 V DC)<br>< 1,5 W                                                                                                    |
| Allgemeine Daten<br>Versorgungsspannungsbereich<br>Stromaufnahme<br>Leistungsaufnahme<br>Temperaturkoeffizient                                                                                                    | 24 V 230 V AC/DC (-20%/+10%, 50/60 Hz)<br>< 50 mA (24 V DC)<br>< 1,5 W<br>max. 0,01 %/K                                                                                                    |
| Allgemeine Daten<br>Versorgungsspannungsbereich<br>Stromaufnahme<br>Leistungsaufnahme<br>Temperaturkoeffizient<br>Sprungantwort (0 99 %)                                                                                                    | 24 V 230 V AC/DC (-20%/+10%, 50/60 Hz)<br>< 50 mA (24 V DC)<br>< 1,5 W<br>max. 0,01 %/K                                                                                                    |
| Allgemeine Daten<br>Versorgungsspannungsbereich<br>Stromaufnahme<br>Leistungsaufnahme<br>Temperaturkoeffizient<br>Sprungantwort (0 99 %)<br>mit SIL                                                                                                    | 24 V 230 V AC/DC (-20%/+10%, 50/60 Hz)<br>< 50 mA (24 V DC)<br>< 1,5 W<br>max. 0,01 %/K<br>typ. 1000 ms                                                                                                    |
| Allgemeine Daten<br>Versorgungsspannungsbereich<br>Stromaufnahme<br>Leistungsaufnahme<br>Temperaturkoeffizient<br>Sprungantwort (0 99 %)<br>mit SIL<br>ohne SIL                                                                                                    | 24 V 230 V AC/DC (-20%/+10%, 50/60 Hz)<br>< 50 mA (24 V DC)<br>< 1,5 W<br>max. 0,01 %/K<br>typ. 1000 ms<br>typ. 700 ms                                                                                                    |
| Allgemeine Daten<br>Versorgungsspannungsbereich<br>Stromaufnahme<br>Leistungsaufnahme<br>Temperaturkoeffizient<br>Sprungantwort (0 99 %)<br>mit SIL<br>ohne SIL                                                                                                    | 24 V 230 V AC/DC (-20%/+10%, 50/60 Hz)<br>< 50 mA (24 V DC)<br>< 1,5 W<br>max. 0,01 %/K<br>typ. 1000 ms<br>typ. 700 ms<br>< 0,1% (z.B. bei PT100, Spanne 300 K, 4 20 mA)                                                                                                    |
| Allgemeine Daten<br>Versorgungsspannungsbereich<br>Stromaufnahme<br>Leistungsaufnahme<br>Temperaturkoeffizient<br>Sprungantwort (0 99 %)<br>mit SIL<br>ohne SIL<br>Übertragungsfehler, gesamt<br>Galvanische Trennung                                                                                                    | 24 V 230 V AC/DC (-20%/+10%, 50/60 Hz)<br>< 50 mA (24 V DC)<br>< 1,5 W<br>max. 0,01 %/K<br>typ. 1000 ms<br>typ. 700 ms<br>< 0,1% (z.B. bei PT100, Spanne 300 K, 4 20 mA)<br>4-Wege, zwischen Eingang/Ausgang/Versorgung/Schaltausgang                                                                                                    |
| Allgemeine Daten         Versorgungsspannungsbereich         Stromaufnahme         Leistungsaufnahme         Temperaturkoeffizient         Sprungantwort (0 99 %)         mit SIL         ohne SIL         Übertragungsfehler, gesamt         Galvanische Trennung         Eingang/Ausgang                                                                                                    | 24 V 230 V AC/DC (-20%/+10%, 50/60 Hz)<br>< 50 mA (24 V DC)<br>< 1,5 W<br>max. 0,01 %/K<br>typ. 1000 ms<br>typ. 700 ms<br>< 0,1% (z.B. bei PT100, Spanne 300 K, 4 20 mA)<br>4-Wege, zwischen Eingang/Ausgang/Versorgung/Schaltausgang<br>375V P (nach EN 60079-11)                                                                                                    |
| Allgemeine Daten<br>Versorgungsspannungsbereich<br>Stromaufnahme<br>Leistungsaufnahme<br>Temperaturkoeffizient<br>Sprungantwort (0 99 %)<br>mit SIL<br>ohne SIL<br>Übertragungsfehler, gesamt<br>Galvanische Trennung<br>Eingang/Ausgang<br>Eingang/Versorgung                                                                                                    | 24 V 230 V AC/DC (-20%/+10%, 50/60 Hz)<br>< 50 mA (24 V DC)<br>< 1,5 W<br>max. 0,01 %/K<br>typ. 1000 ms<br>typ. 700 ms<br>< 0,1% (z.B. bei PT100, Spanne 300 K, 4 20 mA)<br>4-Wege, zwischen Eingang/Ausgang/Versorgung/Schaltausgang<br>375V P (nach EN 60079-11)<br>375V P (nach EN 60079-11)                                                                                                    |
| Allgemeine Daten         Versorgungsspannungsbereich         Stromaufnahme         Leistungsaufnahme         Temperaturkoeffizient         Sprungantwort (0 99 %)<br>mit SIL<br>ohne SIL         Übertragungsfehler, gesamt         Galvanische Trennung         Eingang/Ausgang         Eingang/Versorgung         Eingang/Schaltausgang                                                                                                    | 24 V 230 V AC/DC (-20%/+10%, 50/60 Hz)<br>< 50 mA (24 V DC)<br>< 1,5 W<br>max. 0,01 %/K<br>typ. 1000 ms<br>typ. 700 ms<br>< 0,1% (z.B. bei PT100, Spanne 300 K, 4 20 mA)<br>4-Wege, zwischen Eingang/Ausgang/Versorgung/Schaltausgang<br>375V P (nach EN 60079-11)<br>375V P (nach EN 60079-11)<br>375V P (nach EN 60079-11)                                                                                                    |
| Allgemeine Daten         Versorgungsspannungsbereich         Stromaufnahme         Leistungsaufnahme         Temperaturkoeffizient         Sprungantwort (0 99 %)<br>mit SIL<br>ohne SIL         Übertragungsfehler, gesamt         Galvanische Trennung         Eingang/Ausgang         Eingang/Versorgung         Eingang/Schaltausgang         Ausgang/Versorgung                                                                                                    | 24 V 230 V AC/DC (-20%/+10%, 50/60 Hz)<br>< 50 mA (24 V DC)<br>< 1,5 W<br>max. 0,01 %/K<br>typ. 1000 ms<br>typ. 700 ms<br>< 0,1% (z.B. bei PT100, Spanne 300 K, 4 20 mA)<br>4-Wege, zwischen Eingang/Ausgang/Versorgung/Schaltausgang<br>375V P (nach EN 60079-11)<br>375V P (nach EN 60079-11)<br>375V P (nach EN 60079-11)<br>375V P (nach EN 60079-11)<br>300V eff. verstärkte Isolierung (nach EN 61010 / 50178)                                                                                                    |
| Allgemeine Daten         Versorgungsspannungsbereich         Stromaufnahme         Leistungsaufnahme         Temperaturkoeffizient         Sprungantwort (0 99 %)<br>mit SIL<br>ohne SIL         Übertragungsfehler, gesamt         Galvanische Trennung         Eingang/Ausgang         Eingang/Versorgung         Eingang/Schaltausgang         Ausgang/Versorgung         Versorgung/Schaltausgang                                                                                                    | 24 V 230 V AC/DC (-20%/+10%, 50/60 Hz)<br>< 50 mA (24 V DC)<br>< 1,5 W<br>max. 0,01 %/K<br>typ. 1000 ms<br>typ. 700 ms<br>< 0,1% (z.B. bei PT100, Spanne 300 K, 4 20 mA)<br>4-Wege, zwischen Eingang/Ausgang/Versorgung/Schaltausgang<br>375V P (nach EN 60079-11)<br>375V P (nach EN 60079-11)<br>375V P (nach EN 60079-11)<br>375V P (nach EN 60079-11)<br>300V eff. verstärkte Isolierung (nach EN 61010 / 50178)<br>300V eff. verstärkte Isolierung (nach EN 61010 / 50178)                                                                                                    |
| Allgemeine Daten         Versorgungsspannungsbereich         Stromaufnahme         Leistungsaufnahme         Temperaturkoeffizient         Sprungantwort (0 99 %)<br>mit SIL<br>ohne SIL         Übertragungsfehler, gesamt         Galvanische Trennung         Eingang/Ausgang         Eingang/Versorgung         Eingang/Schaltausgang         Ausgang/Versorgung         Versorgung/Schaltausgang         Umgebungstemperatur                                                                                                    | 24 V 230 V AC/DC (-20%/+10%, 50/60 Hz)<br>< 50 mA (24 V DC)<br>< 1,5 W<br>max. 0,01 %/K<br>typ. 1000 ms<br>typ. 700 ms<br>< 0,1% (z.B. bei PT100, Spanne 300 K, 4 20 mA)<br>4-Wege, zwischen Eingang/Ausgang/Versorgung/Schaltausgang<br>375V P (nach EN 60079-11)<br>375V P (nach EN 60079-11)<br>375V P (nach EN 60079-11)<br>375V P (nach EN 60079-11)<br>300V eff. verstärkte Isolierung (nach EN 61010 / 50178)<br>300V eff. verstärkte Isolierung (nach EN 61010 / 50178)                                                                                                    |
| Allgemeine Daten         Versorgungsspannungsbereich         Stromaufnahme         Leistungsaufnahme         Temperaturkoeffizient         Sprungantwort (0 99 %)<br>mit SIL<br>ohne SIL         Übertragungsfehler, gesamt         Galvanische Trennung         Eingang/Ausgang         Eingang/Versorgung         Eingang/Versorgung         Versorgung/Versorgung         Versorgung/Schaltausgang         Umgebungstemperatur         Betrieb                                                                                                    | 24 V 230 V AC/DC (-20%/+10%, 50/60 Hz)<br>< 50 mA (24 V DC)<br>< 1,5 W<br>max. 0,01 %/K<br>typ. 1000 ms<br>typ. 700 ms<br>< 0,1% (z.B. bei PT100, Spanne 300 K, 4 20 mA)<br>4-Wege, zwischen Eingang/Ausgang/Versorgung/Schaltausgang<br>375V P (nach EN 60079-11)<br>375V P (nach EN 60079-11)<br>375V P (nach EN 60079-11)<br>375V P (nach EN 60079-11)<br>300V eff. verstärkte Isolierung (nach EN 61010 / 50178)<br>300V eff. verstärkte Isolierung (nach EN 61010 / 50178)                                                                                                    |
| Allgemeine Daten         Versorgungsspannungsbereich         Stromaufnahme         Leistungsaufnahme         Temperaturkoeffizient         Sprungantwort (0 99 %)         mit SIL         ohne SIL         Übertragungsfehler, gesamt         Galvanische Trennung         Eingang/Ausgang         Eingang/Versorgung         Kusgang/Versorgung         Versorgung/Schaltausgang         Umgebungstemperatur         Betrieb         Lagerung/Transport                                                                                                    | 24 V 230 V AC/DC (-20%/+10%, 50/60 Hz)<br>< 50 mA (24 V DC)<br>< 1,5 W<br>max. 0,01 %/K<br>typ. 1000 ms<br>typ. 700 ms<br>< 0,1% (z.B. bei PT100, Spanne 300 K, 4 20 mA)<br>4-Wege, zwischen Eingang/Ausgang/Versorgung/Schaltausgang<br>375V P (nach EN 60079-11)<br>375V P (nach EN 60079-11)<br>375V P (nach EN 60079-11)<br>375V P (nach EN 60079-11)<br>375V P (nach EN 60079-11)<br>300V eff. verstärkte Isolierung (nach EN 61010 / 50178)<br>300V eff. verstärkte Isolierung (nach EN 61010 / 50178)                                                                                                    |
| Allgemeine Daten         Versorgungsspannungsbereich         Stromaufnahme         Leistungsaufnahme         Temperaturkoeffizient         Sprungantwort (0 99 %)<br>mit SIL<br>ohne SIL         Übertragungsfehler, gesamt         Galvanische Trennung         Eingang/Ausgang         Eingang/Versorgung         Eingang/Schaltausgang         Ausgang/Versorgung         Versorgung/Schaltausgang         Umgebungstemperatur         Betrieb         Lagerung/Transport         Zulässige Luftfeuchtigkeit (Betrieb)                                                                      | 24 V 230 V AC/DC (-20%/+10%, 50/60 Hz)<br>< 50 mA (24 V DC)<br>< 1,5 W<br>max. 0,01 %/K<br>typ. 1000 ms<br>typ. 700 ms<br>< 0,1% (z.B. bei PT100, Spanne 300 K, 4 20 mA)<br>4-Wege, zwischen Eingang/Ausgang/Versorgung/Schaltausgang<br>375V P (nach EN 60079-11)<br>375V P (nach EN 60079-11)<br>375V P (nach EN 60079-11)<br>375V P (nach EN 60079-11)<br>300V eff. verstärkte Isolierung (nach EN 61010 / 50178)<br>300V eff. verstärkte Isolierung (nach EN 61010 / 50178)<br>300V eff. verstärkte Isolierung (nach EN 61010 / 50178)                                                                                                    |
| Allgemeine Daten         Versorgungsspannungsbereich         Stromaufnahme         Leistungsaufnahme         Temperaturkoeffizient         Sprungantwort (0 99 %)<br>mit SIL<br>ohne SIL         Übertragungsfehler, gesamt         Galvanische Trennung         Eingang/Ausgang         Eingang/Versorgung         Versorgung/Schaltausgang         Ausgang/Versorgung         Versorgung/Schaltausgang         Umgebungstemperatur         Betrieb         Lagerung/Transport         Zulässige Luftfeuchtigkeit (Betrieb)         Schock                                                    | 24 V 230 V AC/DC (-20%/+10%, 50/60 Hz)<br>< 50 mA (24 V DC)<br>< 1,5 W<br>max. 0,01 %/K<br>typ. 1000 ms<br>typ. 700 ms<br>< 0,1% (z.B. bei PT100, Spanne 300 K, 4 20 mA)<br>4-Wege, zwischen Eingang/Ausgang/Versorgung/Schaltausgang<br>375V P (nach EN 60079-11)<br>375V P (nach EN 60079-11)<br>375V P (nach EN 60079-11)<br>375V P (nach EN 60079-11)<br>300V eff. verstärkte Isolierung (nach EN 61010 / 50178)<br>300V eff. verstärkte Isolierung (nach EN 61010 / 50178)<br>300V eff. verstärkte Isolierung (nach EN 61010 / 50178)<br>-20 °C +65 °C<br>-40 °C +65 °C<br>-40 °C +65 °C<br>5 % 95 % (keine Betauung)<br>15g, IEC 60068-2-27                                                                                                    |
| Allgemeine Daten         Versorgungsspannungsbereich         Stromaufnahme         Leistungsaufnahme         Temperaturkoeffizient         Sprungantwort (0 99 %)<br>mit SIL<br>ohne SIL         Übertragungsfehler, gesamt         Galvanische Trennung         Eingang/Ausgang         Eingang/Versorgung         Versorgung/Schaltausgang         Versorgung/Schaltausgang         Umgebungstemperatur         Betrieb         Lagerung/Transport         Zulässige Luftfeuchtigkeit (Betrieb)         Schock         Vibration                                                             | 24 V 230 V AC/DC (-20%/+10%, 50/60 Hz)<br>< 50 mA (24 V DC)<br>< 1,5 W<br>max. 0,01 %/K<br>typ. 1000 ms<br>typ. 700 ms<br>< 0,1% (z.B. bei PT100, Spanne 300 K, 4 20 mA)<br>4-Wege, zwischen Eingang/Ausgang/Versorgung/Schaltausgang<br>375V P (nach EN 60079-11)<br>375V P (nach EN 60079-11)<br>375V P (nach EN 60079-11)<br>375V P (nach EN 60079-11)<br>300V eff. verstärkte Isolierung (nach EN 61010 / 50178)<br>300V eff. verstärkte Isolierung (nach EN 61010 / 50178)<br>300V eff. verstärkte Isolierung (nach EN 61010 / 50178)<br>-20 °C +65 °C<br>40 °C +65 °C<br>40 °C +65 °C<br>5 % 95 % (keine Betauung)<br>15g, IEC 60068-2-27<br>5g, IEC 60068-2-6                                                                                                    |
| Allgemeine Daten         Versorgungsspannungsbereich         Stromaufnahme         Leistungsaufnahme         Temperaturkoeffizient         Sprungantwort (0 99 %)         mit SIL         ohne SIL         Übertragungsfehler, gesamt         Galvanische Trennung         Eingang/Ausgang         Eingang/Versorgung         Versorgung/Schaltausgang         Ausgang/Versorgung         Versorgung/Schaltausgang         Umgebungstemperatur         Betrieb         Lagerung/Transport         Zulässige Luftfeuchtigkeit (Betrieb)         Schock         Vibration         Status-Anzeige | 24 V 230 V AC/DC (-20%/+10%, 50/60 Hz)<br>< 50 mA (24 V DC)<br>< 1,5 W<br>max. 0,01 %/K<br>typ. 1000 ms<br>typ. 700 ms<br>< 0,1% (z.B. bei PT100, Spanne 300 K, 4 20 mA)<br>4-Wege, zwischen Eingang/Ausgang/Versorgung/Schaltausgang<br>375V P (nach EN 60079-11)<br>375V P (nach EN 60079-11)<br>375V P (nach EN 60079-11)<br>375V P (nach EN 60079-11)<br>300V eff. verstärkte Isolierung (nach EN 61010 / 50178)<br>300V eff. verstärkte Isolierung (nach EN 61010 / 50178)<br>300V eff. verstärkte Isolierung (nach EN 61010 / 50178)<br>300V eff. verstärkte Isolierung (nach EN 61010 / 50178)<br>5 % 95 % (keine Betauung)<br>15g, IEC 60068-2-7<br>5g, IEC 60068-2-6<br>LED grün (Versorgungsspannung, PWR)                                                                                                    |
| Allgemeine Daten         Versorgungsspannungsbereich         Stromaufnahme         Leistungsaufnahme         Temperaturkoeffizient         Sprungantwort (0 99 %)         mit SIL         ohne SIL         Übertragungsfehler, gesamt         Galvanische Trennung         Eingang/Ausgang         Eingang/Versorgung         Versorgung/Schaltausgang         Ausgang/Versorgung         Versorgung/Schaltausgang         Umgebungstemperatur         Betrieb         Lagerung/Transport         Zulässige Luftfeuchtigkeit (Betrieb)         Schock         Vibration         Status-Anzeige | 24 V 230 V AC/DC (-20%/+10%, 50/60 Hz)<br>< 50 mA (24 V DC)<br>< 1,5 W<br>max. 0,01 %/K<br>typ. 1000 ms<br>typ. 700 ms<br>< 0,1% (z.B. bei PT100, Spanne 300 K, 4 20 mA)<br>4-Wege, zwischen Eingang/Ausgang/Versorgung/Schaltausgang<br>375V P (nach EN 60079-11)<br>375V P (nach EN 60079-11)<br>375V P (nach EN 60079-11)<br>375V P (nach EN 60079-11)<br>300V eff. verstärkte Isolierung (nach EN 61010 / 50178)<br>300V eff. verstärkte Isolierung (nach EN 61010 / 50178)<br>300V eff. verstärkte Isolierung (nach EN 61010 / 50178)<br>300V eff. verstärkte Isolierung (nach EN 61010 / 50178)<br>300V eff. verstärkte Isolierung (nach EN 61010 / 50178)<br>15g, IEC 60068-2-27<br>5g, IEC 60068-2-6<br>LED grün (Versorgungsspannung, PWR)<br>LED rot, blinkend (Leitungs-, Sensorfehler, ERR)                                                                                                    |
| Allgemeine Daten         Versorgungsspannungsbereich         Stromaufnahme         Leistungsaufnahme         Temperaturkoeffizient         Sprungantwort (0 99 %)         mit SIL         ohne SIL         Übertragungsfehler, gesamt         Galvanische Trennung         Eingang/Ausgang         Eingang/Versorgung         Eingang/Schaltausgang         Ausgang/Versorgung         Versorgung/Schaltausgang         Umgebungstemperatur         Betrieb         Lagerung/Transport         Zulässige Luftfeuchtigkeit (Betrieb)         Schock         Vibration         Status-Anzeige    | 24 V 230 V AC/DC (-20%/+10%, 50/60 Hz)<br>< 50 mA (24 V DC)<br>< 1,5 W<br>max. 0,01 %/K<br>typ. 1000 ms<br>typ. 700 ms<br>< 0,1% (z.B. bei PT100, Spanne 300 K, 4 20 mA)<br>4-Wege, zwischen Eingang/Ausgang/Versorgung/Schaltausgang<br>375V P (nach EN 60079-11)<br>375V P (nach EN 60079-11)<br>375V P (nach EN 60079-11)<br>375V P (nach EN 60079-11)<br>300V eff. verstärkte Isolierung (nach EN 61010 / 50178)<br>300V eff. verstärkte Isolierung (nach EN 61010 / 50178)<br>400 eff. verstärkte Isolierung (nach EN 61010 / 50178)<br>400 eff. verstärkte Isolierung (nach EN 61010 / 50178)<br>400 eff. verstärkte Isolierung (nach EN 61010 / 50178)<br>400 eff. verstärkte Isolierung (nach EN 61010 / 50178)<br>400 eff. verstärkte Isolierung (nach EN 61010 / 50178)<br>400 eff. verstärkte Isolierung (nach EN 61010 / 50178)<br>400 eff. verstärkte Isolierung (nach EN 61010 / 50178)<br>400 eff. verstärkte Isolierung (nach EN 61010 / 50178)<br>400 eff. verstärkte Isolierung (nach EN 61010 / 50178)<br>400 eff. verstärkte Isolierung (nach EN 61010 / 50178)<br>400 eff. verstärkte Isolierung (nach EN 61010 / 50178)<br>400 eff. verstärkte Isolierung (nach EN 61010 / 50178)<br>400 eff. verstä |

| Allgemeine Daten (Fortsetzung)                       |                          |                   |               |                    |              |       |
|------------------------------------------------------|--------------------------|-------------------|---------------|--------------------|--------------|-------|
| Material Gehäuse                                     | PA 66-FR                 |                   |               |                    |              |       |
| Farbe                                                | grün                     |                   |               |                    |              |       |
| Schutzart                                            | IP20                     |                   |               |                    |              |       |
| Verschmutzungsgrad                                   | 2                        |                   |               |                    |              |       |
| Abmessungen (Breite x Höhe x Tiefe)                  | 17,5 mm x 9              | 99 mm x 114,      | 5 mm          |                    |              |       |
| Brennbarkeitsklasse nach UL 94                       | V0                       |                   |               |                    |              |       |
| Bauform                                              | Klemmenge                | ehäuse zur M      | ontage auf Tr | agschiene          |              |       |
| Konformität                                          |                          |                   |               |                    |              |       |
| EMV-Richtlinie 2004/108/EG                           | EN 61326-1               | I: EN61000-6      | -2: EN 61000  | -6-4               |              |       |
| EX-Richtlinie (ATEX)                                 | EN 60079-0               | ). EN 60079-      | 11. EN 60079  | -15. EN 6124       | 1-0. EN 6124 | 1-11  |
|                                                      |                          | ,                 | ,             | -, -               | -, -         |       |
| Sicherheitstechnische Daten nach ATEX für eigensiche | re Stroml                | kreise            |               |                    |              |       |
| Max. Spannung Uo                                     | 6 V                      |                   |               |                    |              |       |
| Max. Strom Io                                        | 7,4 mA                   |                   |               |                    |              |       |
| Max. Leistung Po                                     | 11 mW                    |                   |               |                    |              |       |
| Gasgruppe                                            | Ex ic IIC                |                   |               | Ex ic IIB          |              |       |
| Max. äußere Induktivität Lo                          | 100 mH                   | 10 mH             | 1 mH          | 100 mH             | 10 mH        | 1 mH  |
| Max. äußere Kapazität Co                             | 1,3 μF                   | 1,7 μF            | 2,6 µF        | 6,8 µF             | 9,2 µF       | 15 μF |
| Max. innere Induktivität Ci                          | 44 nF                    | 44 nF             | 44 nF         | 44 nF              | 44 nF        | 44 nF |
| Max. innere Induktivität Li                          | vernachläss              | sigbar            |               |                    |              |       |
| Maximalspannung U <sub>m</sub>                       | 253 V AC (1              | 125 V DC)         |               |                    |              |       |
| Approbationen                                        |                          |                   |               |                    |              |       |
| ATEX                                                 | 🐵 ll 3 G Ex              | nAC ic IIC / I    | B / IIA T4 X  | IBExU <sup>-</sup> | 10 ATEX B00  | 1 X   |
| Zulassung IECEx                                      | Ex nAC ic II             | C T4              |               | IECEx              | IBE 10.0011  | Х     |
| UL USA/Kanada                                        | beantragt                |                   |               |                    |              |       |
| Funktionale Sicherheit (SIL)                         | einsetzbar l             | ois SIL 2         |               |                    |              |       |
| Anschlussdaten MACX MCR-T-UI-UP                      |                          |                   |               |                    |              |       |
| Leiterquerschnitt                                    |                          |                   |               |                    |              |       |
| starr (minimal/maximal)                              | 0.2 mm <sup>2</sup> / 2. | 5 mm <sup>2</sup> |               |                    |              |       |
| flexibel (minimal/maximal)                           | $0.2 \text{ mm}^2/2$     | 5 mm <sup>2</sup> |               |                    |              |       |
| AWG/kcmil (minimal/maximal)                          | 24/14                    |                   |               |                    |              |       |
| Abisolierlänge                                       | 7 mm                     |                   |               |                    |              |       |
| Anschlussart                                         | steckbarer               | Schraubansc       | hluss         |                    |              |       |
| Anzugsdrehmoment                                     | minimal 0.5              | Nm/maximal        | 0.6 Nm        |                    |              |       |
| · · · · · · · · · · · · · · · · · · ·                |                          |                   | -,            |                    |              |       |
| Anschlussdaten MACX MCR-T-UI-UP-SP                   |                          |                   |               |                    |              |       |
| Leiterquerschnitt                                    |                          |                   |               |                    |              |       |
| starr (minimal/maximal)                              | 0,2 mm <sup>2</sup> / 1, | 5 mm <sup>2</sup> |               |                    |              |       |
| flexibel (minimal/maximal)                           | 0,2 mm <sup>2</sup> / 1, | 5 mm <sup>2</sup> |               |                    |              |       |
| AWG/kcmil (minimal/maximal)                          | 24/16                    |                   |               |                    |              |       |
| Abisolierlänge                                       | 8 mm                     |                   |               |                    |              |       |
| Anschlussart                                         | Federkrafta              | nschluss          |               |                    |              |       |

# 6 Mindestspannen und Messgenauigkeiten

#### 6.1 Eingang bei Pt- und Ni-RTDs

#### Messgenauigkeit:

Für 10 Ω ≤ R0 < 100 Ω : **0,2 K x 100 Ω / R0** = 0,1% x (100 Ω / R0) x (200 K / Messspanne) Für 100 Ω ≤ R0 ≤ 1 kΩ : **0,2 K** = 0,1% x (200K / Messspanne)

Für 1 k $\Omega$  < R0 ≤ 10 k $\Omega$  : **0,4 K** = 0,1 % x (400K / Messspanne)

#### 6.2 Eingang bei Cu-RTDs

#### Mindestmessspanne:

bei 10  $\Omega \leq R0 <$  100  $\Omega$ : 100 K bei 100  $\Omega \leq R0 \leq$  10 k $\Omega$ : 20 K

#### Messgenauigkeit:

#### 6.3 Eingang bei NI1000 (Landis & Gyr), KTY 81-110, KTY 84-130 (Philips)

Mindestmessspanne: 20 K Messgenauigkeit: 0,2 K

#### 6.4 Eingang Thermoelemente

#### Mindestmessspanne bei TC: 50K

Messgenauigkeit des Eingangs bei TC-Signalen: TC-Typ E, J, K, N, T, L, U, M, Lr ohne Kaltstellenfehler: 0,30 K

TC-Typ B, R, S, C, D, A1, A2, A3 ohne Kaltstellenfehler: 0,50 K

#### 6.5 Kaltstellenfehler

Kaltstellenfehler: max. ± 1 K (bei interner Kaltstellenkompensation). Bei externer Kompensation abhängig von der Qualität der Kaltstelle und des verwendeten Sensors.

#### 6.6 Eingang Spannungssignale

Mindestmessspanne:

10% der Nominalspanne des jeweiligen Bereiches. Messgenauigkeit:

| ·1000 | 1000 mV | : 0,01 % | (vom Messbereich) |
|-------|---------|----------|-------------------|
| -500  | 500 mV  | : 0,01 % | (vom Messbereich) |
| -250  | 250 mV  | : 0,01 % | (vom Messbereich) |
| -125  | 125 mV  | : 0,01 % | (vom Messbereich) |
| -60   | 60 mV   | : 0,01 % | (vom Messbereich) |
| -30   | 30 mV   | : 0,01 % | (vom Messbereich) |
| -15   | 15 mV   | : 0,01 % | (vom Messbereich) |
|       |         |          |                   |

#### 6.7 R-Ferngeber und Widerstände

50 % vom Messbereich  $\leq$  (Nennwert R-Ferngeber + Zuleitungswiderstand)  $\leq$  Messbereich

Mindestmessspanne: 10 % vom gewählten Messbereich Messgenauigkeit:

| 0 | <br>75 Ω           | : 0,10 % | (vom Messbereich) |
|---|--------------------|----------|-------------------|
| 0 | <br><b>150</b> Ω   | : 0,05 % | (vom Messbereich) |
| 0 | <br><b>300</b> Ω   | : 0,02 % | (vom Messbereich) |
| 0 | <br>600 Ω          | : 0,01 % | (vom Messbereich) |
| 0 | <br><b>1200</b> Ω  | : 0,01 % | (vom Messbereich) |
| 0 | <br>2400 Ω         | : 0,01 % | (vom Messbereich) |
| 0 | <br><b>4800</b> Ω  | : 0,01 % | (vom Messbereich) |
| 0 | <br>6250 Ω         | : 0,02 % | (vom Messbereich) |
| 0 | <br><b>12500</b> Ω | : 0,02 % | (vom Messbereich) |
| 0 | <br>$25000\Omega$  | : 0,02 % | (vom Messbereich) |
| 0 | <br>50000 $\Omega$ | : 0,02 % | (vom Messbereich) |
|   |                    |          |                   |

#### Beispiel:

R-Ferngeber mit Nennwert: 1000  $\Omega$ 

Zu wählender Messbereich: 0 ... 1200  $\Omega$ 

Mindestmessspanne: 10 % vom gewählten Messbereich = 120  $\Omega$ 

Messgenauigkeit: 0,01 % vom gewählten Messbereich = 120 m $\Omega$ 

# 6.8 Potenziometer

50 % vom Messbereich  $\leq$  (Nennwert Potenziometer + Zuleitungswiderstand)  $\leq$  Messbereich

Mindestmessspanne: 10 % vom gewählten Messbereich

Messgenauigkeit:

| 0 | <br>75 Ω           | : 0,10 % | (vom Messbereich) |
|---|--------------------|----------|-------------------|
| 0 | <br><b>150</b> Ω   | : 0,05 % | (vom Messbereich) |
| 0 | <br><b>300</b> Ω   | : 0,02 % | (vom Messbereich) |
| 0 | <br>600 Ω          | : 0,02 % | (vom Messbereich) |
| 0 | <br><b>1200</b> Ω  | : 0,02 % | (vom Messbereich) |
| 0 | <br>2400 Ω         | : 0,02 % | (vom Messbereich) |
| 0 | <br><b>4800</b> Ω  | : 0,02 % | (vom Messbereich) |
| 0 | <br>6250 Ω         | : 0,10 % | (vom Messbereich) |
| 0 | <br><b>12500</b> Ω | : 0,10 % | (vom Messbereich) |
| 0 | <br>$25000\Omega$  | : 0,10 % | (vom Messbereich) |
| 0 | <br>50000 $\Omega$ | : 0,10 % | (vom Messbereich) |
|   |                    |          |                   |

Beispiel:

Potenziometer mit Nennwert: 1000  $\Omega$ 

Zu wählender Messbereich: 0 ... 1200  $\Omega$ 

Mindestmessspanne: 10 % vom gewählten Messbereich = 120  $\Omega$ 

Messgenauigkeit: 0,02 % vom gewählten Messbereich = 240 m $\Omega$ 

# 6.9 Ausgangssignale

Fehler Analog-Ausgang:

- 2 mV 0,02 % bei 0 ... 10 V
- 4 μA 0,02 % bei 0 ... 20 mA

# 7 Sicherheitsbestimmungen und Errichtungshinweise

# 7.1 Installation und Bedienung

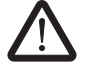

# WARNUNG: Sensor außerhalb der Spezifikation

Stellen Sie sicher, dass die angeschlossenen Sensoren ausschließlich im spezifizierten Bereich (siehe "Bestellschlüssel" auf Seite 7) eingesetzt werden.

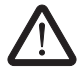

### WARNUNG: Sensor-Verdrahtung

Überprüfen Sie den Aufbau auf funktionsgerechte Verdrahtung (siehe "Prinzipschaltbild" auf Seite 14).

Befolgen Sie die Installationsanweisungen.

ACHTUNG: Installation, Bedienung und Wartung sind von qualifiziertem Fachpersonal durchzuführen.

Halten Sie die für das Errichten und Betreiben geltenden Sicherheitsvorschriften (auch nationale Sicherheitsvorschriften), Unfallverhütungsvorschriften sowie die allgemeinen Regeln der Technik ein.

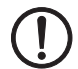

# ACHTUNG:

Öffnen oder Verändern des Gerätes ist nicht zulässig. Reparieren Sie das Gerät nicht selbst, sondern ersetzen Sie es durch ein gleichwertiges Gerät. Reparaturen dürfen nur vom Hersteller vorgenommen werden. Der Hersteller haftet nicht für Schäden aus Zuwiderhandlung.

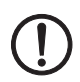

ACHTUNG: Die Schutzart IP20 (IEC 60529/ EN 60529) des Gerätes ist für eine saubere und trockene Umgebung vorgesehen. Setzen Sie das Gerät keiner mechanischen und/oder thermischen Beanspruchung aus, die die beschriebenen Grenzen überschreitet.

ACHTUNG: An die 12-polige S-PORT-Schnittstelle dürfen nur Geräte von Phoenix Contact angeschlossen werden, die hierfür spezifiziert sind.

Die sicherheitstechnischen Daten können Sie diesem Datenblatt und den Zertifikaten (EG-Baumusterprüfbescheinigung, ggf. weiterer Approbationen) entnehmen.

# 7.2 Sicherheitsbestimmungen für die Installation im explosionsgefährdeten Bereich

Bestimmungen für eigensichere Stromkreise

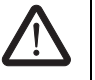

# WARNUNG: Explosionsgefahr

Die Geräte sind für eigensichere (Ex ic) Stromkreise in Zone 2 (Gas) zugelassen. Die sicherheitstechnischen Werte der eigensicheren Feldgeräte müssen mit den Angaben dieser Packungsbeilage bzw. der EG-Baumusterprüfbescheinigung übereinstimmen

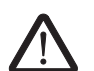

# WARNUNG: Explosionsgefahr

Wurde das Gerät in nicht eigensicheren Stromkreisen eingesetzt, ist die erneute Verwendung in eigensicheren Stromkreisen verboten! Kennzeichnen Sie das Gerät eindeutig als nicht eigensicher.

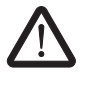

# WARNUNG: Explosionsgefahr

Wurde das Gerät in nicht eigensicheren Stromkreisen eingesetzt, ist die erneute Verwendung in eigensicheren Stromkreisen verboten! Kennzeichnen Sie das Gerät eindeutig als nicht eigensicher.

# Installation in der Zone 2

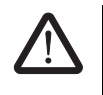

# WARNUNG: Explosionsgefahr

Das Gerät ist zur Installation in der Zone 2 geeignet und hat einen Sensorstromkreis in der Zündschutzart Ex ic.

Halten Sie die festgelegten Bedingungen für den Einsatz in explosionsgefährdeten Bereichen ein.

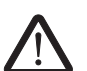

# WARNUNG: Explosionsgefahr

Installieren Sie das Gerät in ein geeignetes, zugelassenes **Gehäuse der Mindestschutzart IP54**. Beachten Sie dabei auch die Anforderungen der IEC 60079-14/EN 60079-14.

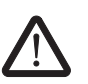

# WARNUNG: Explosionsgefahr

Schalten Sie den Baustein **spannungslos, bevor** Sie:

Leitungen nicht-eigensicherer Stromkreise anschließen oder lösen.

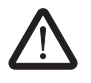

#### WARNUNG: Explosionsgefahr

Verwenden Sie nur Module der Kategorie 3G (ATEX 94/9/EG).

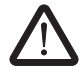

# WARNUNG: Explosionsgefahr

Das Gerät ist außer Betrieb zu nehmen und unverzüglich aus dem Ex-Bereich zu entfernen, wenn es beschädigt ist, unsachgemäß belastet oder gelagert wurde bzw. Fehlfunktionen aufweist.

#### Installation in staubexplosionsgefährdeten Bereichen

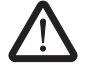

# WARNUNG: Explosionsgefahr

Das Gerät ist **nicht** für die Installation in staubexplosionsgefährdeten Bereichen ausgelegt.

Nehmen Sie die **Zusammenschaltung mit dem eigen**sicheren Stromkreis in staubexplosionsgefährdeten Bereichen der Zonen 22 nur vor, wenn die an diesen Stromkreis angeschlossenen Betriebsmittel für diese Zone zugelassen sind (z. B. Kategorie 3D).

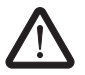

# WARNUNG: Explosionsgefahr

Wollen Sie das Gerät dennoch in der Zone 22 einsetzen, dann müssen Sie es in ein Gehäuse gemäß IEC/EN 61241-1 einbauen. Beachten Sie dabei die maximalen Oberflächentemperaturen. Halten Sie die Anforderungen der IEC/EN 61241-14 ein.

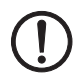

**ACHTUNG:** Installieren Sie das Gerät in ein geeignetes Gehäuse der Schutzart IP54.

#### 7.3 Einsatz in sicherheitsgerichteten Anwendungen (SIL 2)

Beachten Sie bei Einsatz von MACX MCR-T-UI-UP... in sicherheitsgerichteten Anwendungen die Anweisungen im Anhang, da die Anforderungen bei sicherheitsgerichteter Funktion abweichen.

# 8 Installation

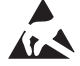

#### ACHTUNG: Elektrostatische Entladung!

Das Gerät enthält Bauelemente, die durch elektrostatische Entladung beschädigt oder zerstört werden können. Beachten Sie beim Umgang mit dem Gerät die notwendigen

Sicherheitsmaßnahmen gegen elektrostatische Entladung (ESD) gemäß EN 61340-5-1 und EN 61340-5-2.

Treffen Sie Schutzmaßnahmen gegen elektrostatische Entladung bevor Sie den Frontdeckel öffnen!

#### 8.1 Prinzipschaltbild

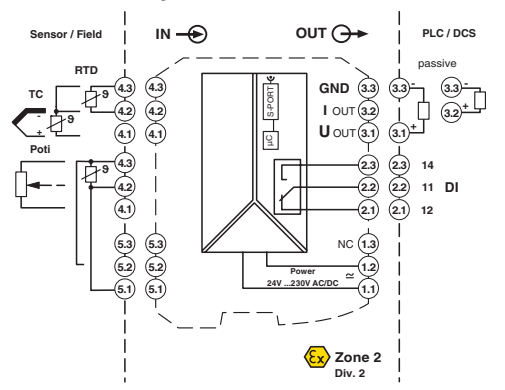

Bild 1 Prinzipschaltbild mit Anschlussklemmen

#### 8.2 Aufbau

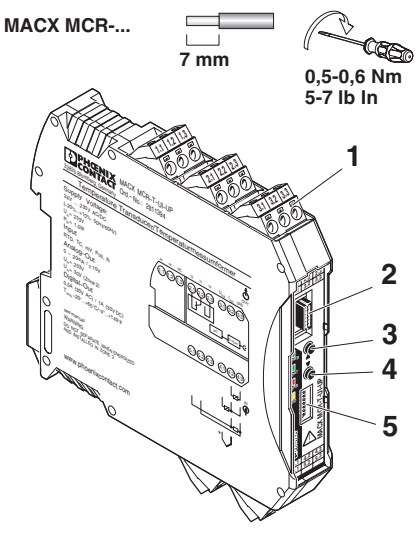

Bild 2 Aufbau MACX MCR-T-UI-UP

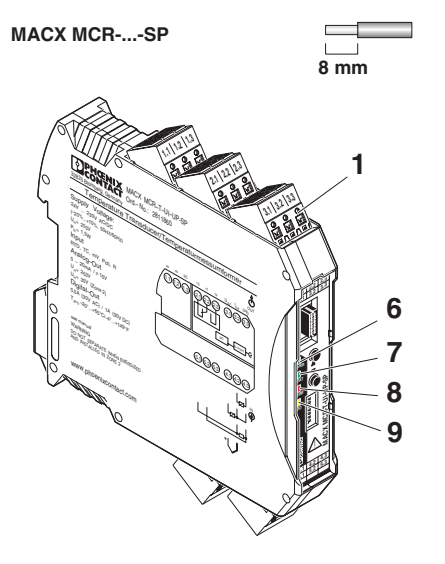

Bild 3 Aufbau MACX MCR-T-UI-UP-SP

- 1 Steckbare COMBICON-Steckverbinder
- 2 S-PORT (12-polige Programierschnittstelle)
- 3 Taster S3 (UP) , Abgleich- und Rücksetz-Funktionen
- 4 Taster S2 (DOWN), Abgleich- und Rücksetz-Funktionen
- 5 DIP Schalter S1 für Servicebetrieb
- 6 LED PWR, grün, Spannungsversorgung
- 7 LED DAT, grün, zur Zeit ohne Funktion
- 8 LED ERR, rot, Modul-, Leitungs- und Sensorfehler, Bereichsunter- und überschreitung, Servicebetrieb
- 9 LED DO, gelb, Status Schaltausgang

#### 8.3 Abmessungen

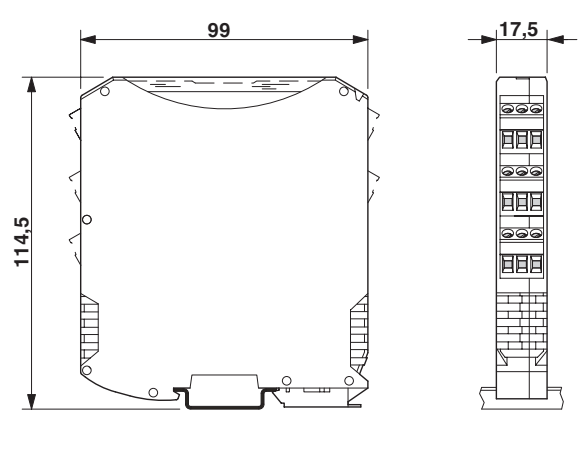

Bild 4 Abmessungen (in mm)

### 8.4 Montage

#### WARNUNG: Explosionsgefahr

Wenn Sie das **Modul in nicht-eigensicheren Stromkreisen eingesetzt haben**, dürfen Sie es danach **nicht** mehr in eigensicheren Stromkreisen einsetzen.

Kennzeichnen Sie das Modul eindeutig als nicht eigensicher.

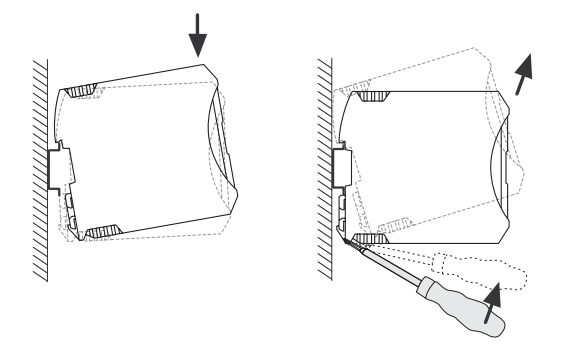

Bild 5 Montage und Demontage

- Montieren Sie das Modul auf eine 35 mm-Tragschiene nach EN 60715.
- Bauen Sie das Modul in ein geeignetes Gehäuse ein, um den Anforderungen an die Schutzklasse zu entsprechen.
- Prüfen Sie vor Inbetriebnahme die korrekte Funktion und Verdrahtung des MACX MCR-T-UI-UP..., im Besonderen die Verdrahtung und Kennzeichnung der eigensicheren Stromkreise.

# 8.5 Anschluss der Leitungen

- Schraubklemmen (bei MACX MCR-T-UI-UP); Aderlitzen mit Aderendhülsen versehen.
   Zulässiger Leitungsquerschnitt: 0,2 mm<sup>2</sup> bis 2,5 mm<sup>2</sup>
- Federkraftklemmen (bei MACX MCR-T-UI-UP-SP);
   Aderlitzen mit Aderendhülsen versehen.
   Zulässiger Leitungsquerschnitt: 0,2 mm<sup>2</sup> bis 1,5 mm<sup>2</sup>
- Eigensichere und nicht eigensichere Leitungen getrennt verlegen.
- Schraubanschluss:
  - Stecken Sie den Leiter in die entsprechende Anschlussklemme.
  - Ziehen Sie die Schraube in der Öffnung über der Anschlussklemme mit einem Schraubendreher fest.

#### Federkraftanschluss:

- Stecken Sie einen Schraubendreher in die Öffnung über der Anschlussklemme.
- Stecken Sie den Leiter in die entsprechende Anschlussklemme.

#### 8.6 Spannungsversorgung

Die Spannungsversorgung ist als Weitbereichsversorgung (19,2 ...253 V AC/DC) ausgelegt. Das Modul wird über die Anschlussklemmen 1.1 und 1.2 mit Spannung versorgt.

### 8.7 Sensortypen

Die verwendbaren Sensortypen mit ihren spezifischen Eigenschaften entnehmen Sie bitte dem Kapitel "Bestellschlüssel" auf Seite 7

Für die Temperaturmessung sind je nach Anschlusstechnik folgende Klemmstellen zu beschalten (siehe Bild 1 auf Seite 14):

#### 8.7.1 Thermoelement (TC) mit interner Kaltstellenkompensation

Anschlusstechnik: Klemmen 4.1, 4.2

| i | Beigestellter Kaltstellen-Kompensationsstecker<br>MACX MCR-EX-CJC (Artikel-Nr. 2925002) ver-<br>wenden. |
|---|----------------------------------------------------------------------------------------------------|
|   |                                                                                                    |
| • | TC+C.I: beigestellter Kaltstellen-Kompensa-                                                             |

tionsstecker an Anschlussklemme 4.1, 4.2 verwenden.

# 8.7.2 Thermoelement (TC) mit externer oder ohne Kaltstellenkompensation

- Anschlusstechnik: Klemmen 5.1, 5.2

| TC+CJ extern: externe Kaltstellen-Kompensation |
|------------------------------------------------|
| an Anschlussklemme 5.1, 5.2 verwenden.         |

#### 8.7.3 Spannungseingang

- Anschlusstechnik: Klemmen 5.1, 5.2

#### 8.7.4 Potenziometer (Poti)

– Anschlusstechnik: Klemmen 4.1, 4.2, 4.3

#### 8.7.5 Widerstandsthermometer (RTD)

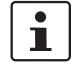

RL ≤ 25 Ω je Anschlussdraht.

- 2-Leiter-Anschlusstechnik: Klemmen 4.2, 4.3
   Der Leitungswiderstand kann mit Hilfe des PC-Programms IFS-CONF, der Bedieneinheit
   IFS-OP-UNIT oder im Servicebetrieb (DIP-Schalter) kompensiert werden.
- 3-Leiter-Anschlusstechnik: Klemmen 4.1, 4.2, 4.3
   Bei der 3-Leiter-Anschlusstechnik ist darauf zu achten, dass die drei Leitungswiderstände gleich sind.
- 4-Leiter-Anschlusstechnik: Klemmen 4.2, 4.3, 5.1, 5.2

#### 8.7.6 Messung von Widerständen

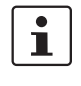

1

Bis 75  $\Omega$ : RL ≤ 2,5  $\Omega$  je Anschlussdraht. Bis 150  $\Omega$ : RL ≤ 5  $\Omega$  je Anschlussdraht. Bis 300  $\Omega$ : RL ≤ 10  $\Omega$  je Anschlussdraht.

Zur Messung veränderlicher Widerstände werden die Klemmstellen 4.2 und 4.3 verwendet.

#### 8.8 Stromausgang

Der Stromausgang ist frei konfigurierbar in den Grenzen von 0 ... 20 mA. Die Mindestspanne beträgt 4 mA. Bei sicherheitsgerichteten Anwendungen (SIL = ON) ist der Ausgang fest auf 4 ... 20 mA eingestellt.

## 8.9 Spannungsausgang

Der Spannungsausgang ist nicht für sicherheitsgerichtete Anwendungen (SIL = ON) verwendbar.

Der Spannungsausgang ist frei konfigurierbar in den Grenzen von -10 ... +10 V. Die Mindestspanne beträgt 2 V.

# 8.10 Schaltausgang

Der Schaltausgang 1 stellt einen Wechslerkontakt zur Verfügung. Das Verhalten des Schaltausganges ist auswählbar. Die Schaltpunkte SPL<sup>1</sup> und SPH<sup>2</sup> können über den gesamten Sensorbereich konfiguriert werden:

#### Schaltverhalten des Schaltausgangs

#### Schaltverhalten 0

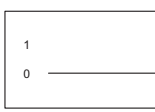

Schaltausgang ist dauerhaft im abgefallenem Zustand.

#### Schaltverhalten 1

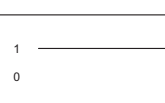

Schaltausgang ist dauerhaft im angezogenem Zustand.

#### Schaltverhalten 2

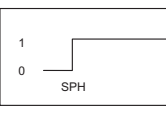

Schaltausgang zieht an bei Überschreitung von SPH<sup>2</sup>.

#### Schaltverhalten 3

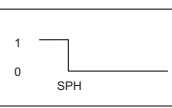

Schaltausgang fällt ab bei Unterschreitung von SPH<sup>2</sup>.

#### Schaltverhalten 4

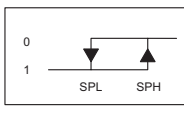

Schaltausgang zieht an bei Überschreitung von SPH<sup>2</sup> und fällt ab bei Unterschreitung von SPL<sup>1</sup> (Hysterese).

#### Schaltverhalten 5

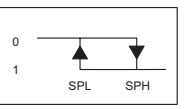

Schaltausgang fällt ab bei Überschreitung von SPH<sup>2</sup> und zieht an bei Unterschreitung SPL<sup>1</sup> (Hysterese).

#### Schaltverhalten 6

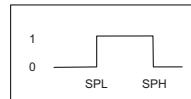

Schaltausgang zieht an zwischen  $SPL^1$  und  $SPH^2$ .

#### Schaltverhalten 7

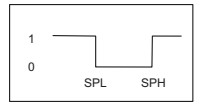

Schaltausgang fällt ab zwischen  $\mbox{SPL}^1$  und  $\mbox{SPH}^2.$ 

<sup>1</sup> SPL = Set Point Low (unterer Schaltpunkt)

<sup>2</sup> SPH = Set Point High (oberer Schaltpunkt)

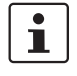

i

Der Schaltausgang ist nicht für sicherheitsgerichtete Anwendungen vorgesehen.

Soll ausschließlich der Schaltausgang verwendet werden, sollte der Stromausgang (Anschlussklemmen 3.2 und 3.3) kurzgeschlossen oder mit einer Bürde belastet werden.

## 8.11 Verhalten am Schaltausgang bei manueller Quittierung (Latchen)

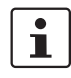

Latchen: Kein automatischer Wiederanlauf nach Grenzwertüberschreitung (SPH: Set Point High) oder -unterschreitung (SPL: Set Point Low).

#### 8.11.1 Schaltverhalten (2): Untertemperatur-Begrenzung (≤ SPH)

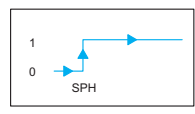

#### Normaler Betriebszustand > SPH

| Schritt | Maßnahme                               |                                                                                                    |
|---------|----------------------------------------|----------------------------------------------------------------------------------------------------|
| 1       | Messwert                               | > SPH und Modul wird<br>eingeschaltet                                                                 |
| 2       | Relais                                 | EIN                                                                                                   |
| 3       | Messwert                               | ≤ SPH                                                                                                 |
| 4       | Relais                                 | AUS                                                                                                   |
| 5       | Messwert                               | > SPH                                                                                                 |
| 6       | Relais                                 | bleibt AUS (Latchen) bis<br>Verzögerungszeit abgelau-<br>fen ist und danach manuell<br>quittiert wird |
|         | Quittieren<br>Zustand m<br>zeit abgela | nur möglich, wenn kein kritischer<br>nehr ansteht und die Verzögerungs-<br>aufen ist.                 |

## Kritischer Betriebszustand ≤ SPH

| Schritt | Maßnahme                              |                                                                                                    |
|---------|---------------------------------------|----------------------------------------------------------------------------------------------------|
| 1       | Messwert                              | ≤ SPH und Modul wird                                                                                  |
|         |                                       | eingeschaltet                                                                                         |
| 2       | Relais                                | AUS                                                                                                   |
| 3       | Messwert                              | > SPH                                                                                                 |
| 4       | Relais                                | bleibt AUS (Latchen) bis<br>Verzögerungszeit abgelau-<br>fen ist und danach manuell<br>quittiert wird |
|         | Quittierer<br>Zustand r<br>zeit abgel | nur möglich, wenn kein kritischer<br>nehr ansteht und die Verzögerungs-<br>aufen ist.                 |

#### 8.11.2 Schaltverhalten (3): Übertemperatur-Begrenzung (≥ SPH)

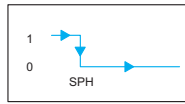

#### Normaler Betriebszustand < SPH

| Schritt | Maßnahm  | ne                                       |                                                                                                    |
|---------|----------|------------------------------------------|----------------------------------------------------------------------------------------------------|
| 1       | Messwert | t                                        | < SPH und Modul wird                                                                                  |
|         |          |                                          | eingeschaltet                                                                                         |
| 2       | Relais   |                                          | EIN                                                                                                   |
| 3       | Messwert | t                                        | ≤ SPH                                                                                                 |
| 4       | Relais   |                                          | AUS                                                                                                   |
| 5       | Messwer  | t                                        | < SPH                                                                                                 |
| 6       | Relais   |                                          | bleibt AUS (Latchen) bis<br>Verzögerungszeit abgelau-<br>fen ist und danach manuell<br>quittiert wird |
|         | 1        | Quittieren r<br>Zustand m<br>zeit abgela | nur möglich, wenn kein kritischer<br>ehr ansteht und die Verzögerungs-<br>ufen ist.                   |

#### Kritischer Betriebszustand ≥ SPH

| Schritt | Maßnahme                    |                                                                                                    |  |
|---------|-----------------------------|----------------------------------------------------------------------------------------------------|--|
| 1       | Messwert                    | ≥ SPH und Modul wird                                                                                  |  |
|         |                             | eingeschaltet                                                                                         |  |
| 2       | Relais                      | AUS                                                                                                   |  |
| 3       | Messwert                    | < SPH                                                                                                 |  |
| 4       | Relais                      | bleibt AUS (Latchen) bis<br>Verzögerungszeit abgelau-<br>fen ist und danach manuell<br>quittiert wird |  |
|         | Quittie<br>Zusta<br>zeit at | eren nur möglich, wenn kein kritischer<br>nd mehr ansteht und die Verzögerungs-<br>ogelaufen ist.     |  |

### 8.11.3 Schaltverhalten (4): Untertemperatur-Begrenzung mit Hysterese (≤ SPL)

| 0 |     |     |
|---|-----|-----|
| 1 |     |     |
|   | SPL | SPH |

#### Normaler Betriebszustand > SPL

| Schritt | Maßnahme                               |                                                                                                    |
|---------|----------------------------------------|----------------------------------------------------------------------------------------------------|
| 1       | Messwert                               | > SPL und Modul wird                                                                                  |
|         |                                        | eingeschaltet                                                                                         |
| 2       | Relais                                 | EIN                                                                                                   |
| 3       | Messwert                               | ≤ SPL                                                                                                 |
| 4       | Relais                                 | AUS                                                                                                   |
| 5       | Messwert                               | > SPH                                                                                                 |
| 6       | Relais                                 | bleibt AUS (Latchen) bis<br>Verzögerungszeit abgelau-<br>fen ist und danach manuell<br>quittiert wird |
|         | Quittieren<br>Zustand m<br>zeit abgela | nur möglich, wenn kein kritischer<br>ehr ansteht und die Verzögerungs-<br>jufen ist.                  |

#### Kritischer Betriebszustand ≤ SPL

| Schritt | Maßnahme |                                           |                                                                                                    |
|---------|----------|-------------------------------------------|----------------------------------------------------------------------------------------------------|
| 1       | Messwer  | t                                         | ≤ SPL und Modul wird                                                                                  |
|         |          |                                           | eingeschaltet                                                                                         |
| 2       | Relais   |                                           | AUS                                                                                                   |
| 3       | Messwer  | t                                         | > SPH                                                                                                 |
| 4       | Relais   |                                           | bleibt AUS (Latchen) bis<br>Verzögerungszeit abgelau-<br>fen ist und danach manuell<br>quittiert wird |
|         | i        | Quittieren r<br>Zustand me<br>zeit abgela | nur möglich, wenn kein kritischer<br>ehr ansteht und die Verzögerungs-<br>ufen ist.                   |

#### 8.11.4 Schaltverhalten (5): Übertemperatur-Begrenzung mit Hysterese (≥ SPH)

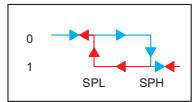

#### Normaler Betriebszustand < SPH

| Schritt | Maßnahme                                 |                                                                                                    |
|---------|------------------------------------------|----------------------------------------------------------------------------------------------------|
| 1       | Messwert                                 | < SPH und Modul wird                                                                                  |
|         |                                          | eingeschaltet                                                                                         |
| 2       | Relais                                   | EIN                                                                                                   |
| 3       | Messwert                                 | ≥ SPH                                                                                                 |
| 4       | Relais                                   | AUS                                                                                                   |
| 5       | Messwert                                 | < SPL                                                                                                 |
| 6       | Relais                                   | bleibt AUS (Latchen) bis<br>Verzögerungszeit abgelau-<br>fen ist und danach manuell<br>quittiert wird |
|         | Quittieren i<br>Zustand m<br>zeit abgela | nur möglich, wenn kein kritischer<br>ehr ansteht und die Verzögerungs-<br>ufen ist.                   |

#### Kritischer Betriebszustand ≥ SPH

| Schritt | Maßnahme                               |                                                                                                    |
|---------|----------------------------------------|----------------------------------------------------------------------------------------------------|
| 1       | Messwert                               | ≥ SPH und Modul wird                                                                                  |
|         |                                        | eingeschaltet                                                                                         |
| 2       | Relais                                 | AUS                                                                                                   |
| 3       | Messwert                               | < SPL                                                                                                 |
| 4       | Relais                                 | bleibt AUS (Latchen) bis<br>Verzögerungszeit abgelau-<br>fen ist und danach manuell<br>quittiert wird |
|         | Quittieren<br>Zustand m<br>zeit abgela | nur möglich, wenn kein kritischer<br>Iehr ansteht und die Verzögerungs-<br>aufen ist.                 |

#### 8.11.5 Schaltverhalten (6): Temperaturbereich-Begrenzung (≤ SPL und ≥ SPH)

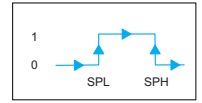

## Normaler Betriebszustand > SPL und < SPH

| Schritt | Maßnahm  | e                                                                                                    |
|---------|----------|----------------------------------------------------------------------------------------------------|
| 1       | Messwert | > SPL und < SPH Modul wird                                                                                         |
|         |          | eingeschaltet                                                                                                    |
| 2       | Relais   | EIN                                                                                                    |
| 3       | Messwert | $\leq$ SPL oder $\geq$ SPH                                                                                         |
| 4       | Relais   | AUS                                                                                                    |
| 5       | Messwert | > SPL oder < SPH                                                                                                   |
| 6       | Relais   | bleibt AUS (Latchen) bis<br>Verzögerungszeit abgelau-<br>fen ist und danach manuell<br>quittiert wird              |
|         | i        | Quittieren nur möglich, wenn kein kritischer<br>Zustand mehr ansteht und die Verzögerungs-<br>zeit abgelaufen ist. |

#### Kritischer Betriebszustand ≤ SPL und ≥ SPH

| 1 | Messwert | a)                                        | ≤ SPL und Modul wird<br>eingeschaltet                                                                 |
|---|----------|-------------------------------------------|----------------------------------------------------------------------------------------------------|
|   |          | b)                                        | ≥ SPH und Modul wird<br>eingeschaltet                                                                 |
| 2 | Relais   |                                           | AUS                                                                                                   |
| 3 | Messwert | ta)                                       | > SPL und < SPH                                                                                       |
|   |          | b)                                        | < SPH und > SPL                                                                                       |
| 4 | Relais   |                                           | bleibt AUS (Latchen) bis<br>Verzögerungszeit abgelau-<br>fen ist und danach manuell<br>quittiert wird |
|   | 1        | Quittieren r<br>Zustand me<br>zeit abgela | nur möglich, wenn kein kritischer<br>ehr ansteht und die Verzögerungs-<br>ufen ist.                   |

#### 8.11.6 Schaltverhalten (7): Temperaturbereich-Begrenzung (≥ SPL und ≤ SPH)

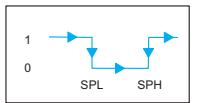

#### Normaler Betriebszustand < SPL und > SPH

| Schritt | Maßnahm  | e                                                                                                    |                                                                                                    |  |  |  |  |  |
|---------|----------|----------------------------------------------------------------------------------------------------|----------------------------------------------------------------------------------------------------|--|--|--|--|--|
| 1       | Messwert | a)                                                                                                    | < SPL und Modul wird<br>eingeschaltet                                                                 |  |  |  |  |  |
|         |          | b)                                                                                                    | > SPH und Modul wird<br>eingeschaltet                                                                 |  |  |  |  |  |
| 2       | Relais   |                                                                                                    | EIN                                                                                                   |  |  |  |  |  |
| 3       | Messwert | a)                                                                                                    | $\geq$ SPL und $\leq$ SPH                                                                             |  |  |  |  |  |
|         |          | b)                                                                                                    | $\leq$ SPH und $\geq$ SPL                                                                             |  |  |  |  |  |
| 4       | Relais   |                                                                                                    | AUS                                                                                                   |  |  |  |  |  |
| 5       | Messwert |                                                                                                    | < SPL oder > SPH                                                                                      |  |  |  |  |  |
| 6       | Relais   |                                                                                                    | bleibt AUS (Latchen) bis<br>Verzögerungszeit abgelau-<br>fen ist und danach manuell<br>quittiert wird |  |  |  |  |  |
|         | i        | Quittieren nur möglich, wenn kein kritis<br>Zustand mehr ansteht und die Verzöge<br>zeit abgelaufen ist. |                                                                                                    |  |  |  |  |  |

#### Kritischer Betriebszustand ≥ SPL und ≤ SPH

| Schritt | Maßnahme | Maßnahme                                                                                                    |  |  |  |  |  |
|---------|----------|----------------------------------------------------------------------------------------------------|--|--|--|--|--|
| 1       | Messwert | $\ge$ SPL und $\le$ SPH und Modul wird eingeschaltet                                                            |  |  |  |  |  |
| 2       | Relais   | AUS                                                                                                    |  |  |  |  |  |
| 3       | Messwert | < SPL oder > SPH                                                                                                |  |  |  |  |  |
| 4       | Relais   | bleibt AUS (Latchen) bis<br>Verzögerungszeit abgelau-<br>fen ist und danach manuell<br>quittiert wird           |  |  |  |  |  |
|         |          | uittieren nur möglich, wenn kein kritischer<br>ustand mehr ansteht und die Verzögerungs-<br>iit abgelaufen ist. |  |  |  |  |  |

# 8.12 Überwachungsfunktion

Der Temperaturmessumformer ist mit Überwachungsfunktionen für den Ein- und Ausgangsbereich ausgestattet.

#### Eingangsüberwachungsfunktion

Die Eingangsüberwachungsfunktion Leitungsbruch und Kurzschluss bezieht sich auf den am Eingang angeschlossenen Sensor. Bei erkanntem Fehler wird das Ausgangssignal auf den konfigurierten Fehlerwert gesetzt. Kurzschlussfehler sind bei RTD-Sensoren und Widerstandsgebern erkannte Widerstandswerte < 1  $\Omega$ .

Kurzschlüsse von Thermoelementen und mV-Quellen können nicht erkannt werden, da 0 V ein gültiges Signal sein kann.

Leitungsbruch wird erkannt, wenn bei RTD-Sensoren, Widerstandsgebern und Potenziometer der Stromfluss durch den Sensor fehlerhaft ist.

Sobald der Fehler behoben ist, führt der Temperaturmessumformer seine normale Funktionen wieder aus. (siehe "LED Statusanzeigen" auf Seite 23, Leitungsfehler)

#### Ausgangsüberwachungsfunktion

Der Stromausgang kann auf Leitungsbruch und maximale Bürde überwacht werden. Dies wird über die Konfiguration eingeschaltet. Bei sicherheitsgerichteten Anwendungen (SIL = ON) ist die Ausgangsüberwachung immer aktiv. Der Spannungsausgang wird nicht überwacht. Sobald der Fehler behoben ist, führt der Temperaturmessumformer seine normale Funktionen wieder aus. (siehe "LED Statusanzeigen" auf Seite 23, Leitungsfehler)

#### 8.13 Betriebsarten

i

Wird mit der Bedieneinheit IFS-OP-UNIT und einer PC-basierenden Software (z. B. IFS-CONF) oder mittels DIP-Schalter die Konfiguration geändert, so sind die Änderungen immer vor dem Transfer in den Temperaturmessumformer, nochmals zu kontrollieren und freizugeben. Nach dem Transfer werden die neuen Daten im Temperaturmessumformer durch Aktivierung und Warmstart übernommen.

#### 8.13.1 SIL ON / SIL OFF

Der Temperaturmessumformer wird wahlweise in der normalen Betriebsart SIL ON oder SIL OFF betrieben. Die Standardkonfiguration wird in der Betriebsart SIL ON und die DIP-Schalter S1 werden in der Stellung OFF ausgeliefert. Mit der Bestellkonfiguration können kundenspezifische Konfigurationen im Bestellschlüssel ausgewählt werden (siehe "Bestellschlüssel" auf Seite 7).

#### 8.13.2 Servicebetrieb

Der Servicebetrieb ist jederzeit einstellbar über die Bedieneinheit IFS-OP-UNIT und der Konfigurations-Software, z. B. IFS-CONF oder über die DIP-Schalter S1.

Werden Einstellungen während des Servicebetriebs geändert und der Servicebetrieb wieder verlassen, dann führt der Temperaturmessumformer anschließend einen Warmstart aus, um die neu eingestellten Werte zu übernehmen. Werden keine Änderungen durchgeführt, startet dieser ohne Warmstart im normalen Messbetrieb. Der Schaltausgang schaltet entsprechend seiner Konfiguration.

Im Servicebetrieb besteht auch die Möglichkeit das Ausgangssignal unabhängig vom Eingangssignal zu simulieren (forcen). In diesem Fall ist bei sicherheitsgerichteten Anwendungen die Sicherheitsfunktion des Gerätes deaktiviert, der Startwert für das analoge Ausgangssignal ist dann 2 mA, so dass nachfolgende Geräte durch die Messbereichsunterschreitung die Abweichung vom normalen Betrieb erkennen können.

Während des Servicebetriebs wird der Schaltausgang deaktiviert und verbleibt solange in seiner Ruhestellung.

# 9 Konfiguration

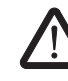

# WARNUNG: Explosionsgefahr

Bei Konfiguration in der Zone 2 muss der verwendete PC für den Einsatz in der Zone 2 zugelassen sein.

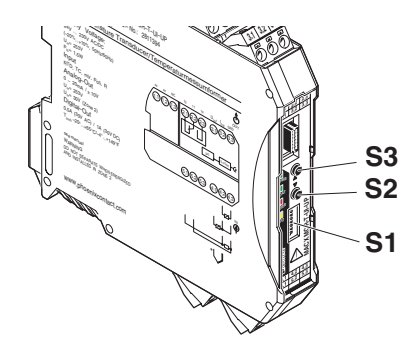

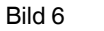

Lage des DIP-Schalters und Taster

Mit dem Einschalten eines DIP-Schalters S1-2 ... S1-8 (ON) wird das Gerät in den Servicebetrieb geschaltet. Die rote ERR LED blinkt (1,2 Hz) und auf dem Display wird im Start Screen - Diagnostic Peripherie-Fehler angezeigt.

#### 9.1 Auslieferzustand / Standardkonfiguration

| Schalterstellung DIP-S1     |  |  |  |  |  |  |  |  |  |
|-----------------------------|--|--|--|--|--|--|--|--|--|
| 1 2 3 4 5 6 7 8             |  |  |  |  |  |  |  |  |  |
| OFF OFF OFF OFF OFF OFF OFF |  |  |  |  |  |  |  |  |  |

# 9.2 Zero-Adjust, Abgleich über Taster S2 und S3 (nur bei SIL OFF möglich)

- Abgleich über DIP-Schalter S1-2 ON einstellen.
- Analogausgang beobachten und mit Taster S2 (Wert absteigend) oder S3 (Wert aufsteigend) einstellen oder

durch gleichzeitiges Drücken der Taster S2 und S3 für > 3 Sekunden die Leitungskompensation zurücksetzen.

• Eingestellten Wert durch durch Zurückschalten von DIP-Schalter S1-2 auf OFF speichern.

| Schalterstellung DIP-S1 |                                |  |  |  |  |  |  |  |  |  |
|-------------------------|--------------------------------|--|--|--|--|--|--|--|--|--|
| 1                       | 1 2 3 4 5 6 7 8                |  |  |  |  |  |  |  |  |  |
| OFF                     | OFF ON OFF OFF OFF OFF OFF OFF |  |  |  |  |  |  |  |  |  |

# 9.3 Span-Adjust, Abgleich über Taster S2 und S4 (nur bei SIL OFF möglich)

- Abgleich über DIP-Schalter S1-3 ON einstellen.
- Analogausgang beobachten und mit Taster S2 (Wert absteigend) oder S3 (Wert aufsteigend) einstellen oder

durch gleichzeitiges Drücken der Taster S2 und S3 für > 3 Sekunden die Leitungskompensation zurücksetzen.

- Eingestellten Wert durch Zurückschalten von DIP-Schalter S1-3 auf OFF speichern.
- Gleichzeitiges Drücken der Taster S2 und S3 für
   > 3 Sekunden setzt den Abgleich zurück.

| Schalterstellung DIP-S1 |                                |  |  |  |  |  |  |  |  |
|-------------------------|--------------------------------|--|--|--|--|--|--|--|--|
| 1                       | 1 2 3 4 5 6 7 8                |  |  |  |  |  |  |  |  |
| OFF                     | OFF OFF ON OFF OFF OFF OFF OFF |  |  |  |  |  |  |  |  |

#### 9.4 Force Output

| • | Bei aktiviertem SIL startet der Analogausgang bei |
|---|---------------------------------------------------|
|   | 2 mA und der Schaltausgang wird deaktiviert.      |

- Abgleich über DIP-Schalter S1-4 ON einstellen.
- Analogausgang beobachten und mit Taster S2 (Wert absteigend) oder S3 (Wert aufsteigend) einstellen.
- Die Vorgabe/Simulation wird durch Zur
  ückschalten von DIP-Schalter S1-4 auf OFF zur
  ückgesetzt und beendet.

| Schalterstellung DIP-S1 |                 |     |    |     |     |     |     |  |  |
|-------------------------|-----------------|-----|----|-----|-----|-----|-----|--|--|
| 1                       | 1 2 3 4 5 6 7 8 |     |    |     |     |     |     |  |  |
| OFF                     | OFF             | OFF | ON | OFF | OFF | OFF | OFF |  |  |

#### 9.5 Leitungskompensation 2-Leiter RTD oder RTD 1 bei 2 x RTD

- Leitungskompensation RTD 1 über DIP-Schalter S1-1 OFF und S1-5 ON einstellen.
- Sensor kurzschließen.
- Aktuellen Messwert als Leitungswiderstand durch Drücken von Taster S2 übernehmen.
- Eingestellten Wert durch Zurückschalten von DIP-Schalter S1-5 auf OFF speichern.

Gleichzeitiges Drücken der Taster S2 und S3 für

> 3 Sekunden setzt die Leitungskompensation zurück.

| Schalterstellung DIP-S1        |                 |  |  |  |  |  |  |  |  |  |
|--------------------------------|-----------------|--|--|--|--|--|--|--|--|--|
| 1                              | 1 2 3 4 5 6 7 8 |  |  |  |  |  |  |  |  |  |
| OFF OFF OFF OFF ON OFF OFF OFF |                 |  |  |  |  |  |  |  |  |  |

### 9.6 Leitungskompensation RTD 2 bei 2 x RTD oder TC mit externer Kaltstellen-Kompensation (TC + CJ extern)

- Leitungskompensation RTD 2 über DIP-Schalter S1-1 ON und S1-5 ON einstellen.
- Sensor kurzschließen.
- Aktuellen Messwert als Leitungswiderstand durch Drücken von Taster S2 übernehmen.
- Eingestellten Wert durch Zurückschalten von DIP-Schalter S1-1 und S1-5 auf OFF speichern.

Gleichzeitiges Drücken der Taster S2 und S3 für > 3 Sekunden setzt die Leitungskompensation zurück.

| Schalterstellung DIP-S1 |                               |  |  |  |  |  |  |  |  |
|-------------------------|-------------------------------|--|--|--|--|--|--|--|--|
| 1                       | 1 2 3 4 5 6 7 8               |  |  |  |  |  |  |  |  |
| ON                      | ON OFF OFF OFF ON OFF OFF OFF |  |  |  |  |  |  |  |  |

# 9.7 Automatischer Potenziometerabgleich (Teach-In)

- Teach-In über DIP-Schalter S1-6 ON einstellen.
- Potenziometer auf Bereichsanfang einstellen.
- Taster S2 drücken.
- Potenziometer auf Bereichsende einstellen.
- Taster S3 drücken.
- Den neuen Messbereich durch Zurückschalten von DIP-Schalter S1-6 auf OFF speichern.

Gleichzeitiges Drücken der Taster S2 und Taster S3 für > 3 Sekunden setzt beide Werte zurück.

| Schalterstellung DIP-S1 |     |     |     |     |    |     |     |  |  |
|-------------------------|-----|-----|-----|-----|----|-----|-----|--|--|
| 1 2 3 4 5 6 7 8         |     |     |     |     |    |     |     |  |  |
| OFF                     | OFF | OFF | OFF | OFF | ON | OFF | OFF |  |  |

#### 9.8 Manuelles Quittieren der Schaltausgänge (Latch-Funktion)

- Manuelles Quittieren über DIP-Schalter S1-7 ON einstellen.
- Gleichzeitiges Drücken der Taster S2 und Taster S3 für > 3 Sekunden.
- DIP-Schalter S1-7 auf OFF zurücksetzten.

| Schalterstellung DIP-S1 |     |     |     |     |     |    |     |  |  |
|-------------------------|-----|-----|-----|-----|-----|----|-----|--|--|
| 1 2 3 4 5 6 7 8         |     |     |     |     |     |    |     |  |  |
| OFF                     | OFF | OFF | OFF | OFF | OFF | ON | OFF |  |  |

#### 9.9 LED Statusanzeigen

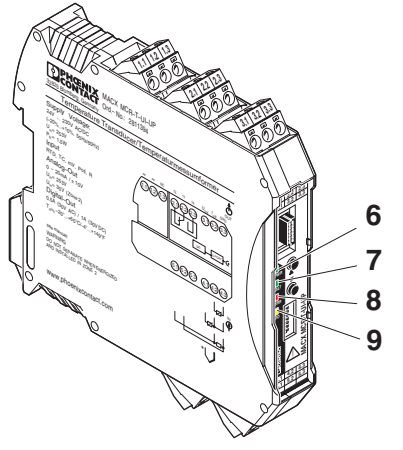

Bild 7 LED Statusanzeigen

| Nr. | LED | Farbe    | Beschreibung                       |
|-----|-----|----------|------------------------------------|
| 6   | PWR | grün     | Versorgungsspannung                |
|     |     | an       | Zeigt die Betriebsbereitschaft des |
|     |     |          | Temperaturmessumformers bei        |
|     |     |          | anliegender Versorgungsspan-       |
|     |     |          | nung an.                           |
|     |     |          | Der Temperaturmessumformer         |
|     |     |          | wird ohne Gerateversorgung via     |
|     |     |          | Programmieradapter IFS-USB-        |
|     |     |          | PROG-ADAP I ER konfiguriert.       |
| 7   | DAT | grün     | zur Zeit ohne Funktion             |
| 8   | ERR | rot      | Störung                            |
|     |     | an       | Modulfehler                        |
|     |     | blinkt   | Servicebetrieb aktiv               |
|     |     | (1,2 Hz) |                                    |
|     |     | blinkt   | Leitungsfehler                     |
|     |     | (2,4 Hz) |                                    |
| 9   | DO  | gelb     | Schaltausgang 1                    |
|     |     | an       | Schaltausgang aktiv                |

# 10 Passwort

Das Gerät ist mit einem vierstelligen nummerischen Passwort werksseitig geschützt, um so unzulässige Veränderungen der Konfiguration zu vermeiden.

Werkseitige Einstellung: 1111

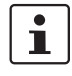

Für sicherheitsrelevante Anwendungen sollte das werkseitig eingestellte Passwort grundsätzlich geändert werden.

Bei Verlust des Passwortes ist ein Rücksetzen nicht möglich.

Wenden Sie sich hierzu an Phoenix Contact.

Sollen dagegen nur Daten aus dem Gerät angezeigt oder das Gerät in nicht sicherheitsrelevanten Anwendungen eingesetzt werden kann das Passwort deaktiviert werden.

#### Einstellung: 0000

Der Zugriff auf das Gerät kann wahlweise über die IFS-OP-UNIT (Art.-Nr.: 2811899) oder einen Serice-PC mit angeschlossenem Programmieradapter IFS-USB-PROG-ADAPTER (Art.-Nr.: 2811271) und der Konfigurations-Software IFS-CONF erfolgen.

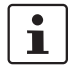

Weiterführende Informationen zur Konfiguration mit der IFS-OP-UNIT oder der Konfigurations-Software IFS-CONF entnehmen Sie dem jeweiligen Handbuch.

**WARNUNG:** Wird *Functional Safety* durch Umkonfigurieren aktiviert oder werden bei aktiviertem *Functional Safety* Konfigurationsänderungen vorgenommen, müssen die im Anhang, Kapitel Installation und Inbetriebnahme beachtet werden.

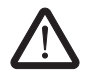

# WARNUNG: Einschränkungen für sicherheitsgerichtete Anwendungen

Nur 4 ... 20 mA, Ausgangsstrom bei Leitungsfehler eingeschränkt programmierbar (2 mA  $\leq$  IOut  $\leq$  3,6 mA oder IOut  $\geq$  21 mA)

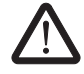

**WARNUNG:** Nach dem Schreiben neuer Konfigurationsdaten führt das Gerät einen Warmstart durch, durch den sich die Eigenschaften des Gerätes ändern. Das nachfolgende Steuergerät muss auf diese Änderungen angepasst werden.

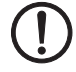

ACHTUNG: Nach Änderung des Passwortes übertragen und aktivieren Sie die Konfiguration.

# 11 Ablaufdiagramm Bedieneinheit

## Konfiguration mit der IFS-OP-UNIT

Wenn Sie den MACX MCR-T-UI-UP zusammen mit der IFS-OP-UNIT und mit dem IFS-OP-CRADLE verwenden wollen, dann sind die verschiedenen anwählbaren Bedienfunktionen im Display abgebildet.

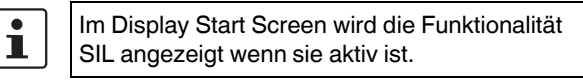

#### **Beispiel: Display-Ansicht SIL ON**

| INPU | IT 1      |    |
|------|-----------|----|
| SIL  | <b>↑↓</b> | OK |

#### Beispiel: Display-Ansicht SIL OFF

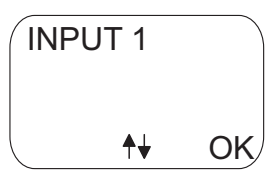

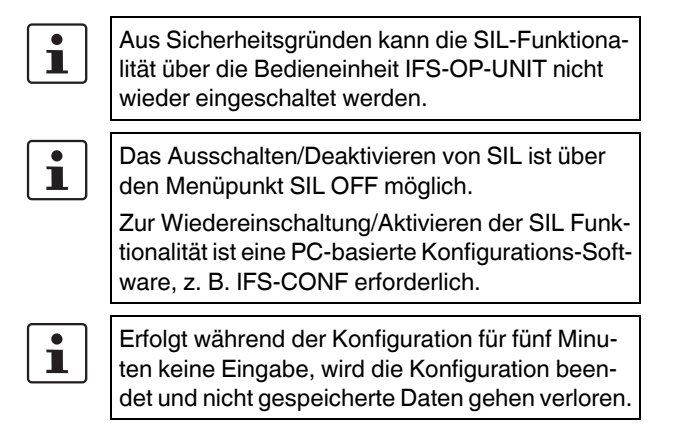

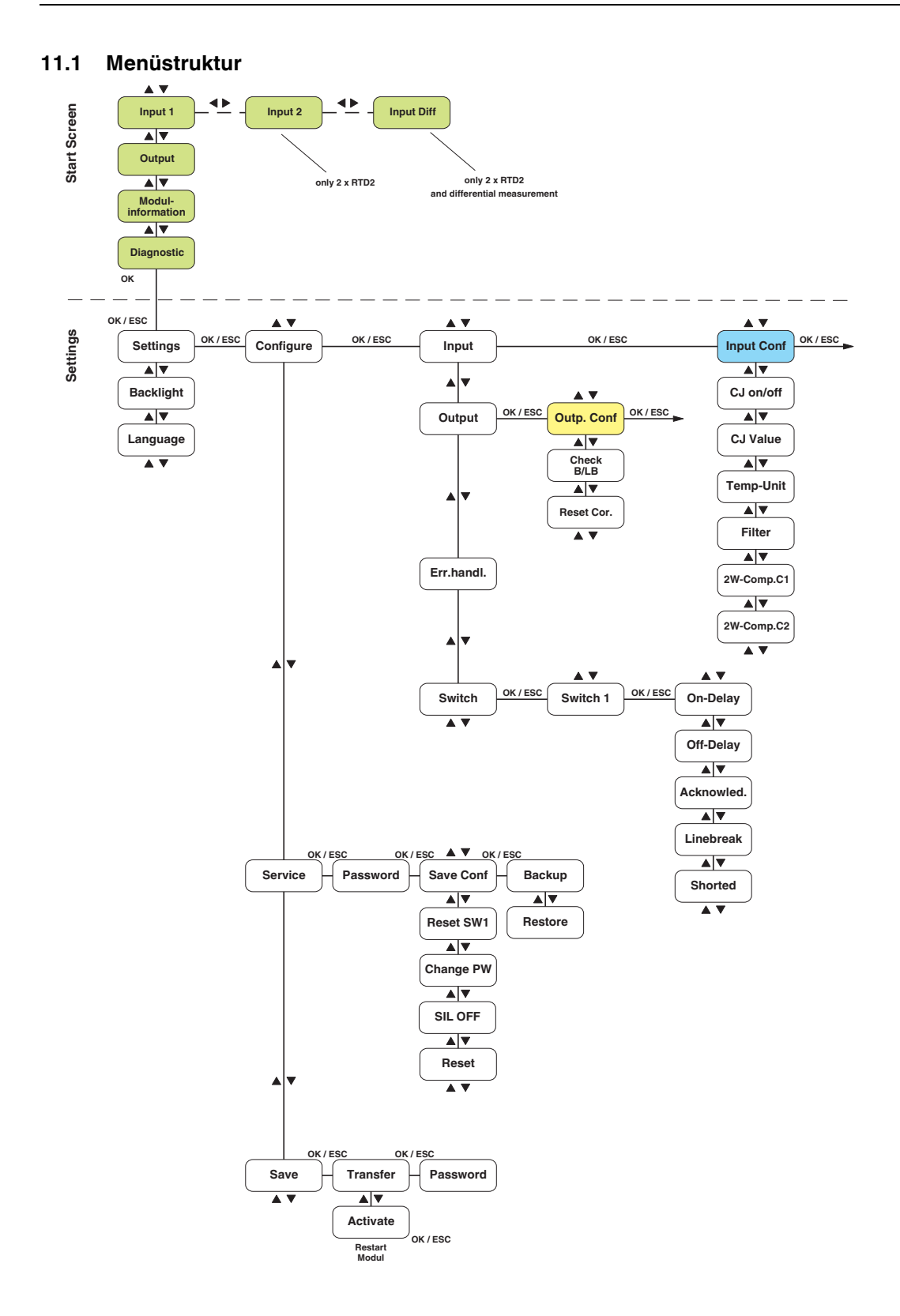

# 11.2 Legende Start Screen

Darstellung von Eingangs-, Ausgangssignalen, Modul- und Diagnoseinformationen

| Input 1               | Anzeige des Istwerts von Eingang 1                                                                          |
|-----------------------|----------------------------------------------------------------------------------------------------|
| Input 2               | Anzeige des Istwerts von Eingang 2, nur wenn ein zweiter RTD in 2-Leiter-Anschlusstechnik konfiguriert wird |
| Input Diff            | Anzeige des Istwerts der Differenzmessung bei 2 x RTD in 2-Leiter-Anschlusstechnik                          |
| Output                | Anzeige des Istwerts des Analogausgang                                                                      |
| Modul-<br>information | Anzeige der Modulinformationen (Artikelbezeichnung, Firmware-Version, Config-Version)                       |
| Diagnostic            | Moduldiagnose (Simulation, Modulfehler, Peripheriefehler)                                                   |

# 11.3 Legende SETTINGS - MENÜ

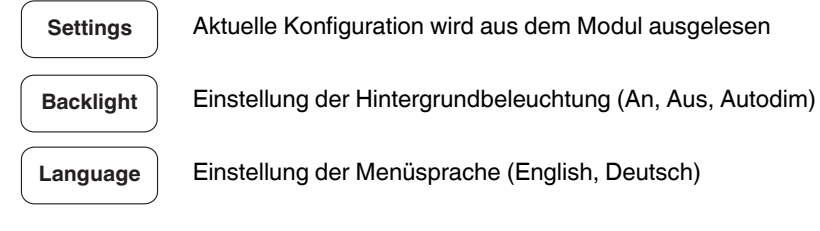

# 11.4 Legende SETTINGS - Configure

Konfiguration von Eingang, Ausgang, Fehlerverhalten und Schaltausgängen

Configure

# 11.5 Legende SETTINGS - Service

| Service   | Zu den Menüpunkten des Service-Bereichs                                                                                                    |  |
|-----------|----------------------------------------------------------------------------------------------------|--|
| Password  | Eingabe eines 4-stelligen numerischen Passwortes um den Servicebereich öffnen zu können (Bei Passwort 0000 ist die Passwortabfrage ausgeschaltet)  |  |
| Save Conf | Zu den Menüpunkten für Backup- und Restore-Funktionalität der Modulkonfiguration                                                                   |  |
| Reset SW1 | Setzt Schaltausgang 1 zurück, wenn dieser eingerastet ist (Latchendes verhalten)                                                                   |  |
| Change PW | Ändert das eingestellte Passwort<br>(Änderung wird erst wirksam, wenn Konfiguration ins Modul übertragen und aktiviert wurde)                      |  |
| SIL OFF   | Setzt die Einstellung SIL ON auf SIL OFF                                                                                                    |  |
|           | ACHTUNG: Einschalten der SIL-Funktion ist nur über eine PC-basierende Konfigurations-<br>Software, z. B. IFS-CONF möglich.                         |  |
| Reset     | Führt einen Reset der IFS-OP-UNIT und des angeschlossenen Moduls aus                                                                               |  |
| Backup    | Speichert die aktuelle Konfiguration des angeschlossenen, kompatiblen Moduls in die Bedieneinheit IFS-OP-UNIT (Kopierfunktion)                     |  |
| Restore   | Gesicherte Modulkonfiguration aus dem internen Speicher der Bedieneinheit IFS-OP-UNIT in das ange-<br>schlossene Modul übertragen (Kopierfunktion) |  |

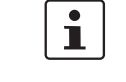

Konfiguration anschließend im Menüpunkt Activate mit Ja aktivieren.

## 11.6 Legende SETTINGS - Save

 Save
 Zu den Menüpunkten für die Übertragung und Aktivierung der Modulkonfiguration

 Transfer
 Übertragen der Konfiguration von der Bedieneinheit IFS-OP-UNIT in das angeschlossene Modul

 Password
 Änderung des Passwortes im Menü Service Change PW werkseitige Einstellung: 1111

 Activate
 Aktivierung der Modulkonfiguration (Ja/Nein)

1

Nach Aktivierung wird ein Warmstart des Moduls ausgeführt.

## 11.7 Legende Input

Input

Zu den Menüpunkten für die Konfiguration des Eingangs (siehe "Legende Input Configuration (Analogeingang)" auf Seite 28)

#### 11.7.1 Legende Input Configuration (Analogeingang)

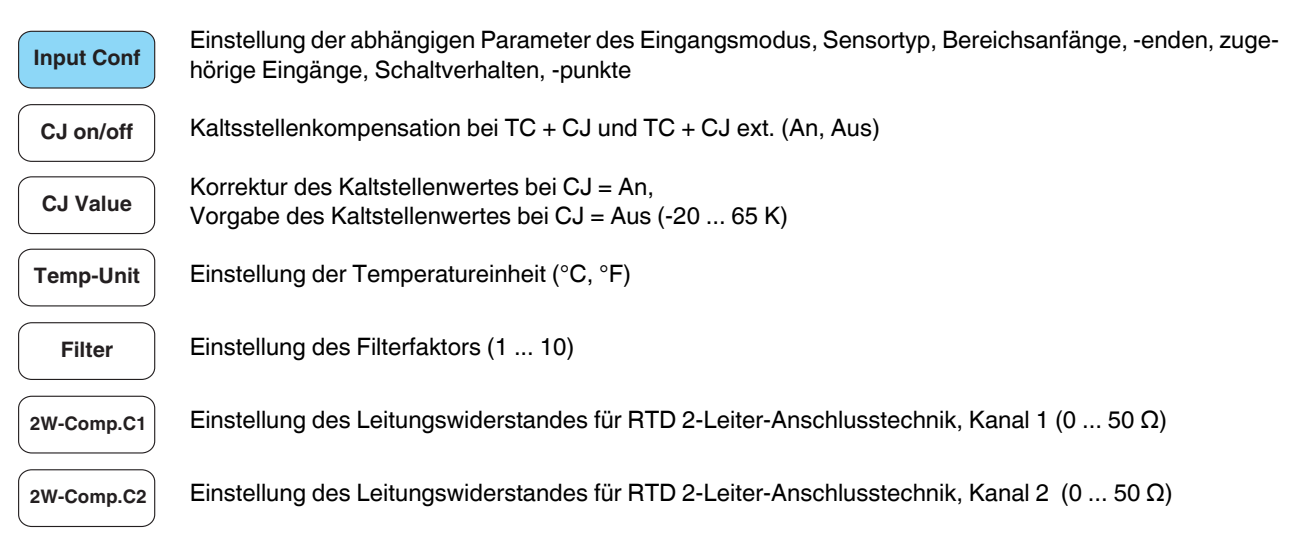

#### Konfigurationsauswahl Input Configuration

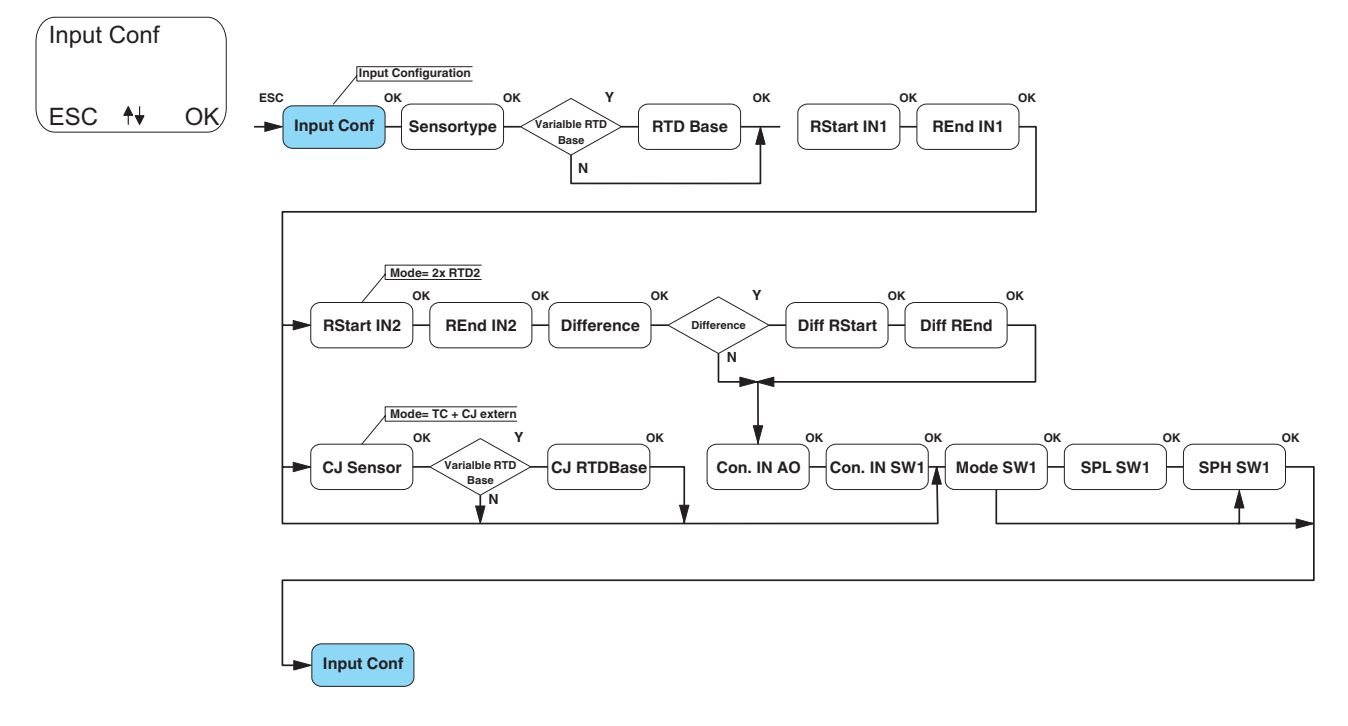

| Input Conf  | Einstellung des Sensormodus<br>(RTD4, RTD3, RTD2, 2xRTD2, TC + CJ, TC + CJ ext., Poti, mV)                                                      |
|-------------|----------------------------------------------------------------------------------------------------|
| Sensortype  | Einstellung des Sensortyps abhängig vom Sensormodus<br>(Pt, Ni, CU, KTY, USER, weitere siehe "Bestellschlüssel" auf Seite 7)                    |
| RTD Base    | RTD Grundwiderstand bei Sensortypen mit variablem Grundwiderstand (z. B. bei Auswahl von 100 ist der Grundwiderstand 100 $\Omega$ )             |
| RStart IN1  | Bereichsanfang Eingang 1 abhängig von Sensortyp, z. B. <b>- 50 °C</b> (°C, °F, Ω, %, mV)                                                        |
| REnd IN1    | Bereichsende Eingang 1 abhängig von Sensortyp, z. B. <b>150 °C</b> (°C, °F, Ω, %, mV)                                                           |
| RStart IN2  | Bereichsanfang Eingang 2 abhängig von Sensortyp und nur bei 2 x RTD in 2-Leiter-Anschlusstechnik, z. B <b>50</b> °C (°C, °F, $\Omega$ )         |
| REnd IN2    | Bereichsende Eingang 2 abhängig von Sensortyp und nur bei 2 x RTD in 2-Leiter-Anschlusstechnik, z. B. <b>150</b> °C (°C, °F, $\Omega$ )         |
| Difference  | Einstellung der Differenzmessung nur bei 2 x RTD in 2-Leiter-Anschlusstechnik und nicht Widerstand (Aus, Differenz, Absolutwertdifferenz)       |
| Diff RStart | Bereichsanfang Differenz nur bei Differenz und Absolutwertdifferenz (°C, °F)                                                                    |
| Diff REnd   | Bereichsende Differenz nur bei Differenz und Absolutwertdifferenz (°C, °F)                                                                      |
| CJ Sensor   | Sensortyp der Kaltstelle nur bei TC + CJ ext.                                                                                                   |
| CJ RTDBase  | RTD Grundwiderstand der Kaltstelle nur bei TC + CJ ext.                                                                                         |
| Con. IN AO  | Zugehöriger Eingang vom Analogausgang (Input1, Input2, Differenz) erscheint nur bei Sensormodus<br>2 x RTD2 (2 x RTD 2-Leiter-Anschlusstechnik) |
| Con. IN SW1 | Zugehöriger Eingang vom Schaltausgang (Input1, Input2, Differenz) erscheint nur bei Sensormodus<br>2 x RTD2 (2 x RTD 2-Leiter-Anschlusstechnik) |
| Mode SW1    | Modus vom Schaltausgang (0 7)<br>(siehe "Schaltausgang" auf Seite 16)                                                                           |
| SPL SW1     | Setpoint Low vom Schaltausgang (erscheint nur bei Modi > 3)<br>(siehe "Schaltausgang" auf Seite 16)                                             |
| SPH SW1     | Setpoint High vom Schaltausgang (erscheint nur bei Modi > 1)<br>(siehe "Schaltausgang" auf Seite 16)                                            |

#### 11.8 Legende Output

Output

Zu den Menüpunkten für die Konfiguration des Ausgangs (siehe "Legende Output Configuration (Analogausgang)" auf Seite 30)

#### 11.8.1 Legende Output Configuration (Analogausgang)

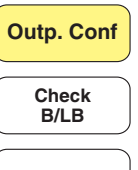

Einstellung der abhängigen Parameter des Analogausgangs – Modus, Bereichsanfang, -ende, Anzeige von Korrekturwerten, Verhalten bei Fehlern (OR,UR,LB,KS)

Überwachung von Bürde/Kurschluss des Ausgangs (Ja/Nein) nur bei SIL = OFF konfigurierbar

Reset Cor.

Zurücksetzen der Korrekturwerte des Ausgangs

#### Konfigurationsauswahl Output Configuration

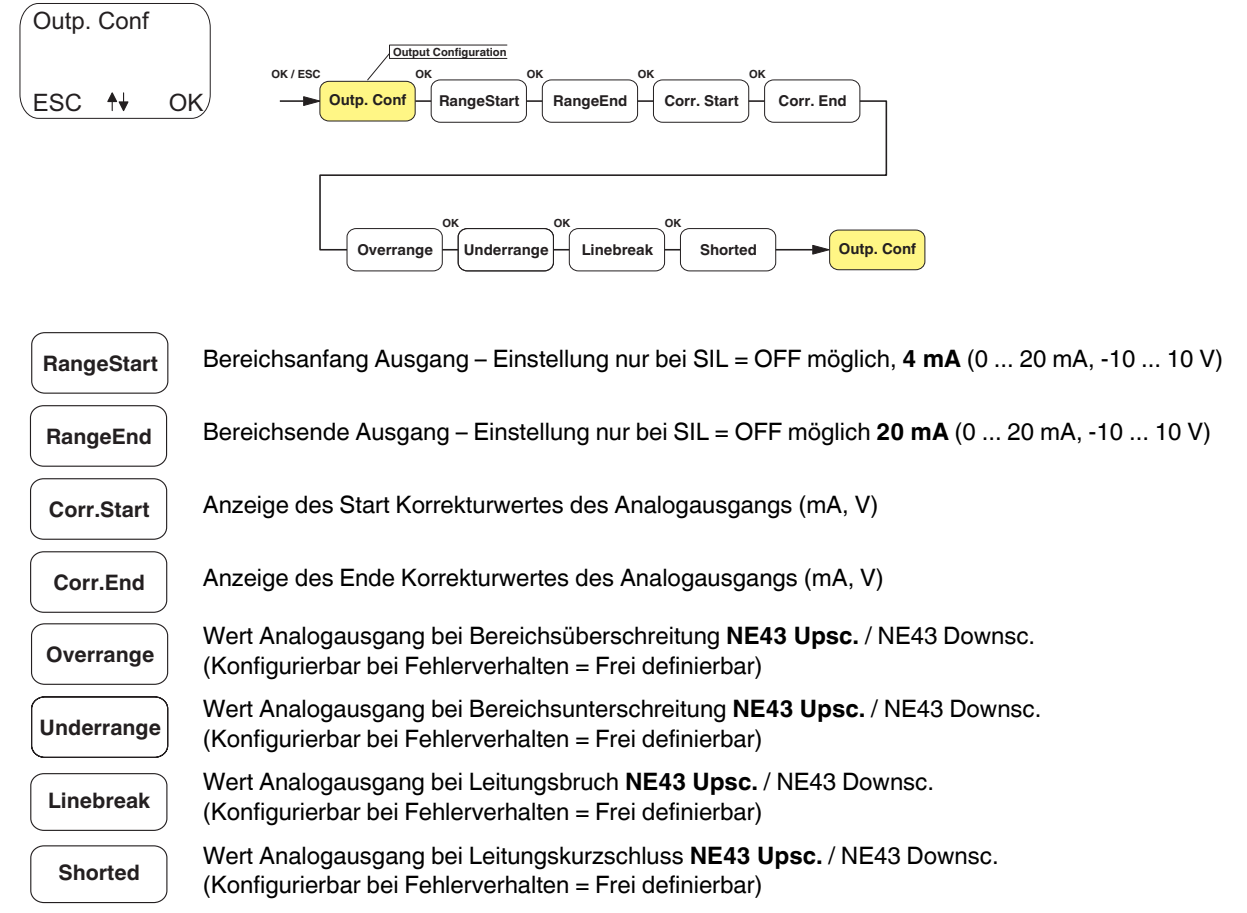

# 11.9 Legende Error Handling

Err.handl. Einstellen des Fehlerverhaltens (NE43 auf-, NE43 absteuernd, frei definierbar)

# 11.10 Legende Switch

| Switch     | Zu den Menüpunkten für die Einstellung von dem Schaltausgang                        |
|------------|-------------------------------------------------------------------------------------|
| Switch 1   | Zu den Menüpunkten für die Einstellung vom Schaltausgang                            |
| On-Delay   | Einstellung der Einschaltverzögerung vom Schaltausgang (0 10 s)                     |
| Off-Delay  | Einstellung der Ausschaltverzögerung vom Schaltausgang (0 10 s)                     |
| Acknowled. | Schaltausgang manuell quittieren (Latchen) (Ja/ <b>Nein</b> )                       |
| Linebreak  | Verhalten vom Schaltausgang im Fehlerfall - Leitungsbruch (An, Aus, Keine Reaktion) |
| Shorted    | Verhalten vom Schaltausgang im Fehlerfall - Kurzschluss (An, Aus, Keine Reaktion)   |

# 12 Fehlercodes Bedieneinheit IFS-OP-UNIT

Folgende Fehlercodes werden direkt im Display der Bedieneinheit IFS-OP-UNIT angezeigt, wenn sie auftreten.

| Fehlercode  | Beschreibung                                                                   |
|-------------|--------------------------------------------------------------------------------|
| Error 0     | Kopierfehler                                                                   |
|             | Modultyp in der IFS-OP-UNIT unterschei-<br>det sich zum angeschlossenen Modul. |
| Error 1,2,3 | Checksummen-Fehler                                                             |
|             | Bitte wenden Sie sich an Phoenix Contact.                                      |

# 13 Konfiguration mit dem Service-PC

Verwenden Sie für die Änderung der Konfigurationsdaten die Software IFS-CONF (kostenfrei per Download: www.phoenixcontact.net/catalog).

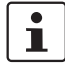

Informationen über die Konfigurations-, Parametrier- und Service-Möglichkeiten (z. B. Online-Monitoring) und deren Durchführung finden Sie in der Online-Hilfe der Software sowie in dem zugehörigen Anwenderhandbuch der DTMs (Device Type Manager).

 Verbinden Sie Gerät und PC mit Hilfe des Programmieradapters IFS-USB-PROG-ADAPTER (Art.-Nr. 2811271).

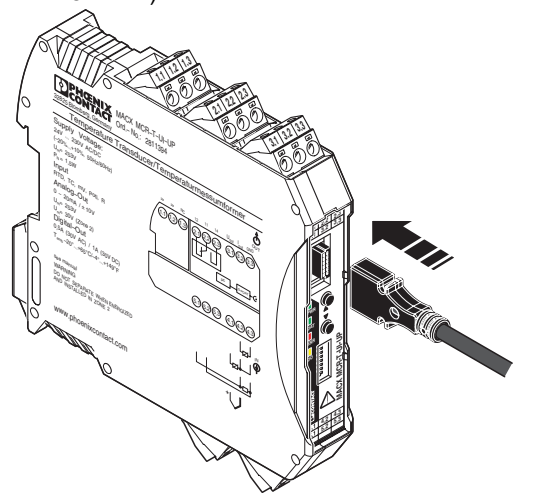

Bild 8 IFS-USB-PROG-ADAPTER

Sie können die Konfigurations- und Parametrierdaten sowohl während des Betriebes mit angeschlossenem Ex-Messkreis als auch im spannungslosen Zustand ändern.

# 13.1 Systemvoraussetzungen

- IBM PC oder kompatibler Rechner ab 400 MHz, mindestens 256 MB RAM
- mindestens 15 MB freier Festplattenspeicher
- Freie USB-Schnittstelle, mindestens USB 1.1
- Bildschirmauflösung 1024 x 768 Pixel
- Windows 2000 SP4, Windows XP SP2

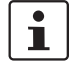

Die Treiber für den USB-Programmieradapter IFS-USB-PROG-ADAPTER werden automatisch installiert.

#### 13.2 User-Kennlinie konfigurieren

| i | Frei konfigurierbare User-Kennlinie zur individu-<br>ellen Anpassung von Widerstandssensoren |
|---|----------------------------------------------------------------------------------------------|
|   | (RTD) und Thermoelemente (TC).                                                               |

Die User-Kennlinie wird mit der PC-basierenden Software IFS-CONF erstellt und im Temperaturmessumformer hinterlegt.

Die Auswahl der User-Kennlinie erfolgt wahlweise mit der IFS-CONF oder der IFS-OP-UNIT.

# 14 Vergleich der sicherheitstechnischen Daten

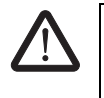

### WARNUNG: Explosionsgefahr

Vergleichen Sie die sicherheitstechnischen Daten, bevor Sie ein im eigensicheren Bereich befindliches Gerät an das MACX MCR-T-UI-UP... anschließen.

Sicherheitstechnische Daten der

| Feldgeräte:             |
|-------------------------|
| Temperaturmessumformer: |

U<sub>i,</sub> I<sub>i,</sub> P<sub>i</sub>, L<sub>i</sub>, C<sub>i</sub> U<sub>o.</sub> I<sub>o.</sub> P<sub>o</sub>, L<sub>o</sub>, C<sub>o</sub>

Die Werte für  $U_o$ ,  $I_o$ ,  $P_o$ ,  $L_o$  und  $C_o$  finden Sie unter "Sicherheitstechnische Daten nach ATEX für eigensichere Stromkreise" auf Seite 9.

# Voraussetzungen für die Eigensicherheit (einfache Stromkreise):

 $U_i \ge U_o$ 

 $I_i \geq I_o$ 

 $P_i \ge P_o$ 

 $L_i + L_c \leq L_o$ 

 $C_i + C_c \leq C_o$ 

 $(L_c \text{ und } C_c \text{ sind abhängig von den verwendeten Kabeln/Leitungen}).$ 

# 15 Applikationsbeispiele

#### 15.1 Stromausgang

#### Anschlussbeispiel 1:

- Eingang: 4-Leiter RTD
- Ausgang: Stromausgang (4 ... 20 mA) an passiver sicherer Steuerung

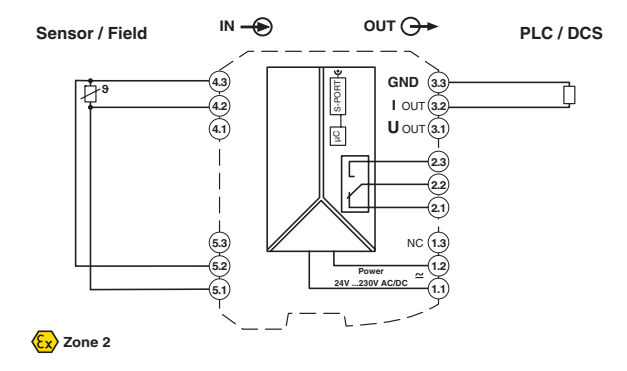

#### Anschlussbeispiel 2:

Eingang: Thermoelement mit interner Kaltstellenkompensation

| 1 | Beigestellter Kaltstellen-Kompensationsste-<br>cker MACX MCR-EX-CJC (Artikel-Nr.<br>2925002) verwenden. |
|---|----------------------------------------------------------------------------------------------------|
|   |                                                                                                    |

Ausgang: Stromausgang (4 ... 20 mA) an passiver sicherer Steuerung

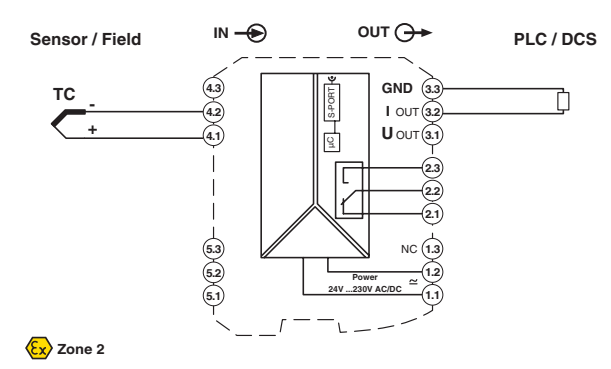

#### **Anschlussbeispiel 3:**

| Eingang: | Thermoelement mit externer oder ohne Kaltstellenkompensation oder Spannungs- |
|----------|------------------------------------------------------------------------------|
|          | eingang                                                                      |
| Ausgang: | Stromausgang (4 20 mA) an passiver                                           |

sicherer Steuerung

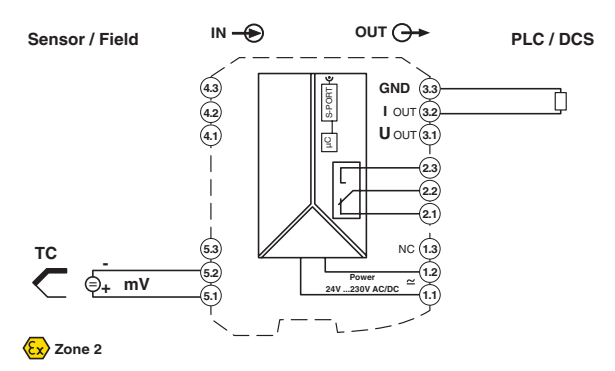

# 15.2 Spannungsausgang

#### Anschlussbeispiel:

| Eingang: | Potenziometer                  |
|----------|--------------------------------|
| Ausgang: | Spannungsausgang (-10 10 V) an |
|          | passiver Steuerung             |

IN 🔶 OUT 🕀 Sensor / Field PLC / DCS Poti 4.3 GND 3.3 I OUT (3.2) -(4.2) -4.1 9 (2.3) Γ 2.2 2.1 -53 52 51 1.2 24V 230V AC/DC Ex Zone 2

# 15.3 Schaltausgang

# Anschlussbeispiel:

| Eingang:            | 3-Leiter RTD                                       |
|---------------------|----------------------------------------------------|
| Ausgang:            | Spannungsausgang (0 10 V) an passiver<br>Steuerung |
| Schaltaus-<br>gang: | Abhängig vom gewählten Schaltverhalten             |

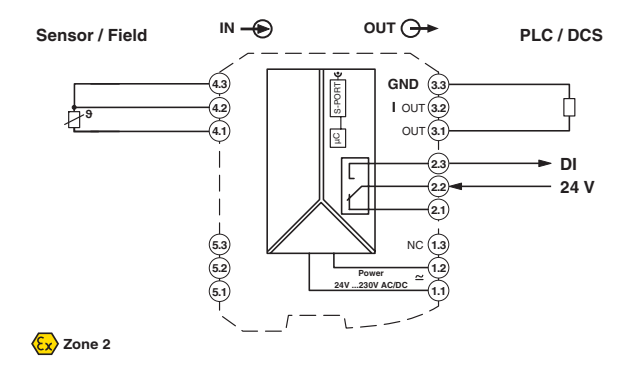

# Anhang

# A1 Sicherheitsgerichtete Anwendungen (SIL 2)

#### Gültige Hardware- und Software-Versionen

i

**ACHTUNG:** Nur Geräte mit SIL-Kennzeichnung und einer Geräte-Software ab Revision 0.92 sind für SIL 2 bewertet.

Die SIL-Hinweise gelten für die folgenden Module:

| Bezeichnung               | Artikel-Nr. |
|---------------------------|-------------|
| MACX MCR-EX-T-UI-UP       | 28 65 654   |
| MACX MCR-EX-T-UI-UP-SP    | 29 24 689   |
| MACX MCR-EX-T-UIREL-UP    | 28 65 751   |
| MACX MCR-EX-T-UIREL-UP-SP | 29 24 799   |
| MACX MCR-T-UI-UP          | 28 11 394   |
| MACX MCR-T-UI-UP-SP       | 28 11 860   |
| MACX MCR- T-UIREL-UP      | 28 11 378   |
| MACX MCR- T-UIREL-UP-SP   | 28 11 828   |

Alle Temperaturmessumformer können auch als vorkonfigurierte Variante (MACX MCR-...-C) bestellt werden (siehe Bestellschlüssel).

Die oben aufgeführten sicherheitsgerichteten Temperaturmessumformer der Serie MACX MCR-(EX)-T-... sind von exida Certification S.A. entsprechend IEC 61508 für SIL 2 bewertet.

#### A1.1 Sicherheitsfunktion und Sicherheitsanforderungen

Die sicherheitsgerichteten Messumformer dienen zur Erfassung eines Sensorsignals (RTD -, TC- Sensor, Widerstandsgeber, mV - Quelle), das in ein skaliertes Signal umgewandelt wird und aus dem ein normiertes "Life Zero" -Stromsignal erzeugt wird. Die gesamte Umformung wird kontinuierlich auf einen maximalen Übertragungsfehler von 5% überwacht. Bei größeren Abweichungen nimmt das Gerät den sicheren Zustand ein. Der sichere Zustand ist ein Ausgangssignal entweder von <3,6mA oder von >21mA.

> ACHTUNG: Die dem Messumformer folgende Auswerteeinheit (z. B. sicherheitsgerichtete SPS) muss diese Zustände erkennen und den Aktor als Endglied der Sicherheitskette entsprechend ansteuern.

Zusätzlich wird bei den REL-Varianten ein Signal erzeugt, das mit bis zu zwei vorgegebenen Schaltschwellen vergli-

chen wird und bei Erreichen der ersten Schwelle wird das Sicherheitsrelais ohne Rückmeldekontakt eingeschaltet und bei Erreichen der zweiten Schwelle ausgeschaltet. Die Sicherheit für den Schaltausgang ergibt sich je nach Anwendung durch Reihen- oder Parallelschaltung von 2 Relais und durch Überwachung des berechneten Schaltwertes. Bei Abweichungen von mehr als 5% geht das Gerät in den sicheren Zustand. Der sichere Zustand ist in diesem Fall ein nicht angesteuertes Relais.

Zusätzlich wird die Hardware ständig überwacht. Wird ein interner Fehler erkannt, nimmt der Messumformer ebenfalls den sicheren Zustand ein (Stromausgang < 3,6 mA oder > 21 mA bzw. nicht angesteuertes Relais).

Der Übergang in den sicheren Zustand erfolgt in jedem Fall innerhalb der internen Fehlererkennungszeit von 50 s.

Die Freigabe (Wiederanlauf) des Messumformers erfolgt durch Abschalten und Wiedereinschalten der Versorgungsspannung oder durch Rücksetzen des Umformers über die serielle Schnittstelle oder durch Aktivieren der Option "Wiederanlauf" während Konfiguration. Danach werden die eingebauten Startup - Tests ausgeführt. Während dieser Tests wird erkannt, ob der Fehler noch vorhanden ist. Sollte er noch vorhanden sein, nimmt der Messumformer wieder den sicheren Zustand ein.

Zusätzlich zu den Sicherheitsfunktionen gibt es noch die Überwachungsfunktionen für den Eingang und den Stromausgang.

# Bewertung

Fehler, die im Messumformer erkannt werden und auf die der Umformer durch Übergang in den sicheren Zustand reagiert, sind sichere Fehler ( $\lambda$ s).

Fehler, bei denen der Messumformer einer Änderung des Eingangssignals nicht folgt oder ein Ausgangssignal liefert, das um mehr als  $\pm 5$  % vom vorgesehenen Wert abweicht, werden als gefährliche Fehler ( $\lambda$ d) gewertet.

Sowohl sichere ( $\lambda$ s) als auch gefährliche ( $\lambda$ d) Fehler können durch Diagnosemaßnahmen erkannt werden. Die erkannten gefährlichen Fehler ( $\lambda$ dd) werden dann wie sichere Fehler behandelt.

Die **Überwachungsfunktionen** beziehen sich auf Ereignisse, die ihre Ursache außerhalb des Gerätes haben, erkannt und weiter gemeldet werden.

#### Zusammenfassung:

| Sicherheits-/<br>Überwachungs-<br>funktion | Ausgangs-<br>signalbe-<br>reich | sicherer<br>Zustand                                              | Grund                     |
|--------------------------------------------|---------------------------------|------------------------------------------------------------------|---------------------------|
| Sicherheits-<br>funktion                   | 4 20 mA                         | < 3,6 mA;<br>oder<br>> 21 mA<br>Relias<br>nicht an-<br>gesteuert | Abweichung<br>> 5 %       |
| Eingangs-<br>überwachung                   | 4 20 mA                         | 2-3,6 mA;<br>> 21 mA                                             | Leitungsfehler<br>Eingang |
| Ausgangs-<br>überwachung                   | 4 20 mA                         | = 0 mA                                                           | Leitungsfehler<br>Ausgang |

In den Messumformern werden neben der eigentlichen Signalübertragung ständig Überprüfungen und Diagnosefunktionen ausgeführt, um fehlerhaftes Verhalten aufzudecken.

Die **interne Fehlerüberwachungszeit** (Diagnose-Test-Intervall) ist der Zeitraum, in dem diese Tests vollständig durchgeführt und wiederholt werden. Innerhalb dieser Zeit werden zufällige Hardwarefehler erkannt.

Die interne Fehlerüberwachungszeit beträgt 50 Sekunden.

#### A1.2 Sicherheits-Integritätsanforderungen

- Aufgrund der vielfältigen Anschlussmöglichkeiten werden im Folgenden nur zwei Gerätearten betrachtet, da die Unterschiede bezogen auf die verschiedenen Sensoren nur sehr gering sind. Dies sind :
  - 1. MACX MCR-(EX)-T-UI-UP(-SP) 2. MACX MCR-(EX)-T-UIREL-UP(-SP)

1

Ĺ

FIT (Failure In Time) 1 FIT ist 1 Ausfall pro 10<sup>9</sup> Stunden

## A1.2.1 Fehlerraten MACX MCR-(EX)-T-UIREL-UP(-SP)

| Eingang: | RTD 4-Leiter-Anschlusstechnik     |
|----------|-----------------------------------|
| Ausgang: | Schaltausgang 2 und 3 (redundant) |

- Typ B-Gerät (nach EN 61508-2)
- Safety Integrity Level (SIL) 2
- HFT = 0
- Architektur 1001d

| $\lambda_{SD}$ | λ <sub>SU</sub>            | $\lambda_{DD}$            | λ <sub>DU</sub>            | SFF  | DCD  |
|----------------|----------------------------|---------------------------|----------------------------|------|------|
| 0              | 2,34 *<br>10 <sup>-7</sup> | 5,48*<br>10 <sup>-7</sup> | 0,42 *<br>10 <sup>-7</sup> | 95 % | 93 % |
| 0 FIT          | 234 FIT                    | 548 FIT                   | 42 FIT                     |      |      |

Die gesamte Ausfallrate beträgt: 1,34 \* 10<sup>-6</sup>

Die MTBF (Mean Time Between Failures) beträgt damit: 85 Jahre.

Aus den Fehlerraten wird die Wahrscheinlichkeit eines gefahrbringenden Ausfalls pro Stunde für die Betriebsart "kontinuierliche Anforderung" und die mittlere Ausfallwahrscheinlichkeit der entworfenen Funktion bei Anforderung für die Betriebsart "niedrige Anforderung" ermittelt:

#### PFD<sub>avq</sub>-Werte

| T[PROOF] =           | 1 Jahr                  | 2 Jahre                 | 5 Jahre                 |
|----------------------|-------------------------|-------------------------|-------------------------|
| PFD <sub>avg</sub> = | 2,77 * 10 <sup>-4</sup> | 4,49 * 10 <sup>-4</sup> | 9,67 * 10 <sup>-4</sup> |

PFH\* = 4,2 \* 10<sup>-8</sup>/h

Die Berechnung erfolgte unter der Annahme eines Überprüfungsintervalls ( $T_{PROOF}$ ) von 1 Jahr und einer Reparaturzeit (MTTR) von 24 h, einer Testabdeckung (CPT) von 95% und einer Lebenszeit (LT) von 10 Jahren.

Ausgehend von dem ermittelten Wert für die mittlere Ausfallwahrscheinlichkeit **PFD<sub>avg</sub>** kann das Überprüfungsintervall auf bis zu 5 Jahre erhöht werden.

#### Die Angaben gelten unter diesen Bedingungen:

- Die Ausfallraten der eingesetzten Bauteile sind über die Einsatzdauer konstant.
- Die Ausbreitung von Fehlern durch das Gerät in der Anlage wird nicht betrachtet.
- Die Reparaturzeit (= Austausch) beträgt acht Stunden.
- Die Ausfallraten der externen Stromversorgung sind nicht berücksichtigt.
- Die Durchschnittstemperatur, in der das Gerät zum Einsatz kommen soll, beträgt + 40 °C. Hierbei wird von normalen industriellen Bedingungen ausgegangen.

 Die angegebenen Fehlerraten beziehen sich auf eine mittlere Umgebungstemperatur von + 40 °C. Für eine mittlere Umgebungstemperatur von + 60 °C müssen die Fehlerraten mit einem Faktor von 2,5 multipliziert werden. Der Faktor von 2,5 basiert auf Erfahrungswerten.

# 1.2.2 Fehlerraten MACX MCR-(EX)-T-UIREL-UP(-SP)

| Eingang: | Thermoelement                     |
|----------|-----------------------------------|
| Ausgang: | Schaltausgang 2 und 3 (redundant) |

- Typ B-Gerät (nach EN 61508-2)
- Safety Integrity Level (SIL) 2
- HFT = 0
- Architektur 1001d

| $\lambda_{SD}$ | λ <sub>SU</sub>            | $\lambda_{DD}$            | λ <sub>DU</sub>            | SFF  | DCD  |
|----------------|----------------------------|---------------------------|----------------------------|------|------|
| 0              | 2,34 *<br>10 <sup>-7</sup> | 5,44*<br>10 <sup>-7</sup> | 0,44 *<br>10 <sup>-7</sup> | 94 % | 92 % |
| 0 FIT          | 234 FIT                    | 544 FIT                   | 44 FIT                     |      |      |

Die gesamte Ausfallrate beträgt: 1,34 \* 10<sup>-6</sup>

Die MTBF (Mean Time Between Failures) beträgt damit: 85 Jahre.

Aus den Fehlerraten wird die Wahrscheinlichkeit eines gefahrbringenden Ausfalls pro Stunde für die Betriebsart "kontinuierliche Anforderung" und die mittlere Ausfallwahrscheinlichkeit der entworfenen Funktion bei Anforderung für die Betriebsart "niedrige Anforderung" ermittelt:

# PFD<sub>avg</sub>-Werte

| T[PROOF] =           | 1 Jahr                  | 2 Jahre                 | 5 Jahre                 |
|----------------------|-------------------------|-------------------------|-------------------------|
| PFD <sub>avg</sub> = | 2,94 * 10 <sup>-4</sup> | 4,78 * 10 <sup>-4</sup> | 1,03 * 10 <sup>-3</sup> |

PFH\* = 4,4 \* 10<sup>-8</sup>/h

Die Berechnung erfolgte unter der Annahme eines Überprüfungsintervalls ( $T_{PROOF}$ ) von 1 Jahr und einer Reparaturzeit (MTTR) von 24 h, einer Testabdeckung (CPT) von 95% und einer Lebenszeit (LT) von 10 Jahren..

Ausgehend von dem ermittelten Wert für die mittlere Ausfallwahrscheinlichkeit **PFD<sub>avg</sub>** kann das Überprüfungsintervall auf bis zu 5 Jahre erhöht werden.

#### Die Angaben gelten unter diesen Bedingungen:

- Die Ausfallraten der eingesetzten Bauteile sind über die Einsatzdauer konstant.
- Die Ausbreitung von Fehlern durch das Gerät in der Anlage wird nicht betrachtet.
- Die Reparaturzeit (= Austausch) beträgt acht Stunden.
- Die Ausfallraten der externen Stromversorgung sind nicht berücksichtigt.

- Die Durchschnittstemperatur, in der das Gerät zum Einsatz kommen soll, beträgt + 40 °C. Hierbei wird von normalen industriellen Bedingungen ausgegangen.
- Die angegebenen Fehlerraten beziehen sich auf eine mittlere Umgebungstemperatur von + 40 °C. Für eine mittlere Umgebungstemperatur von + 60 °C müssen die Fehlerraten mit einem Faktor von 2,5 multipliziert werden. Der Faktor von 2,5 basiert auf Erfahrungswerten.

# 1.2.3 Fehlerraten MACX MCR-(EX)-T-UI-UP(-SP)

Eingang: RTD 4-Leiter-Anschlusstechnik Ausgang: 4 ... 20 mA (Stromausgang)

- Typ B-Gerät (nach EN 61508-2)
- Safety Integrity Level (SIL) 2
- HFT = 0
- Architektur 1001d

| λ <sub>SD</sub> | λ <sub>SU</sub> | λ <sub>DD</sub>           | λ <sub>DU</sub>            | SFF  | DCD  |
|-----------------|-----------------|---------------------------|----------------------------|------|------|
| 0               | 0               | 8,11*<br>10 <sup>-7</sup> | 0,42 *<br>10 <sup>-7</sup> | 95 % | 95 % |
| 0 FIT           | 0 FIT           | 811 FIT                   | 42 FIT                     |      |      |

Die gesamte Ausfallrate beträgt: 1,18 \* 10<sup>-6</sup>

Die MTBF (Mean Time Between Failures) beträgt damit: 97 Jahre.

Aus den Fehlerraten wird die Wahrscheinlichkeit eines gefahrbringenden Ausfalls pro Stunde für die Betriebsart "kontinuierliche Anforderung" und die mittlere Ausfallwahrscheinlichkeit der entworfenen Funktion bei Anforderung für die Betriebsart "niedrige Anforderung" ermittelt:

#### PFD<sub>avg</sub>-Werte

| T[PROOF] =           | 1 Jahr                  | 2 Jahre                 | 5 Jahre                 |
|----------------------|-------------------------|-------------------------|-------------------------|
| PFD <sub>avg</sub> = | 2,84 * 10 <sup>-4</sup> | 4,58 * 10 <sup>-4</sup> | 9,78 * 10 <sup>-4</sup> |
|                      |                         |                         |                         |

PFH\* = 4,2 \* 10<sup>-8</sup>/h

Die Berechnung erfolgte unter der Annahme eines Überprüfungsintervalls ( $T_{PROOF}$ ) von 1 Jahr und einer Reparaturzeit (MTTR) von 24 h, einer Testabdeckung (CPT) von 95% und einer Lebenszeit (LT) von 10 Jahren..

Ausgehend von dem ermittelten Wert für die mittlere Ausfallwahrscheinlichkeit **PFD<sub>avg</sub>** kann das Überprüfungsintervall auf bis zu 5 Jahre erhöht werden.

#### Die Angaben gelten unter diesen Bedingungen:

- Die Ausfallraten der eingesetzten Bauteile sind über die Einsatzdauer konstant.
- Die Ausbreitung von Fehlern durch das Gerät in der Anlage wird nicht betrachtet.

- Die Reparaturzeit (= Austausch) beträgt acht Stunden.
- Die Ausfallraten der externen Stromversorgung sind nicht berücksichtigt.
- Die Durchschnittstemperatur, in der das Gerät zum Einsatz kommen soll, beträgt + 40 °C. Hierbei wird von normalen industriellen Bedingungen ausgegangen.
- Die angegebenen Fehlerraten beziehen sich auf eine mittlere Umgebungstemperatur von + 40 °C. Für eine mittlere Umgebungstemperatur von + 60 °C müssen die Fehlerraten mit einem Faktor von 2,5 multipliziert werden. Der Faktor von 2,5 basiert auf Erfahrungswerten.

### 1.2.4 Fehlerraten MACX MCR-(EX)-T-UI-UP(-SP)

| Eingang: | Thermoelement          |
|----------|------------------------|
| Ausgang: | 4 20 mA (Stromausgang) |

- Typ B-Gerät (nach EN 61508-2)
- Safety Integrity Level (SIL) 2
- HFT = 0
- Architektur 1001d

| $\lambda_{SD}$ | λ <sub>SU</sub> | $\lambda_{DD}$            | λ <sub>DU</sub>            | SFF  | DCD  |
|----------------|-----------------|---------------------------|----------------------------|------|------|
| 0              | 0               | 8,10*<br>10 <sup>-7</sup> | 0,44 *<br>10 <sup>-7</sup> | 95 % | 95 % |
| 0 FIT          | 0 FIT           | 810 FIT                   | 44 FIT                     |      |      |

Die gesamte Ausfallrate beträgt: 1,19 \* 10<sup>-6</sup>

Die MTBF (Mean Time Between Failures) beträgt damit: 96 Jahre.

Aus den Fehlerraten wird die Wahrscheinlichkeit eines gefahrbringenden Ausfalls pro Stunde für die Betriebsart "kontinuierliche Anforderung" und die mittlere Ausfallwahrscheinlichkeit der entworfenen Funktion bei Anforderung für die Betriebsart "niedrige Anforderung" ermittelt:

#### PFD<sub>avg</sub>-Werte

| T[PROOF] =           | 1 Jahr                  | 2 Jahre                 | 5 Jahre                 |
|----------------------|-------------------------|-------------------------|-------------------------|
| PFD <sub>avg</sub> = | 3,00 * 10 <sup>-4</sup> | 4,84 * 10 <sup>-4</sup> | 1,04 * 10 <sup>-3</sup> |

#### PFH\* = 4,4 \* 10<sup>-8</sup>/h

Die Berechnung erfolgte unter der Annahme eines Überprüfungsintervalls ( $T_{PROOF}$ ) von 1 Jahr und einer Reparaturzeit (MTTR) von 24 h, einer Testabdeckung (CPT) von 95% und einer Lebenszeit (LT) von 10 Jahren..

Ausgehend von dem ermittelten Wert für die mittlere Ausfallwahrscheinlichkeit **PFD<sub>avg</sub>** kann das Überprüfungsintervall auf bis zu 5 Jahre erhöht werden.

#### Die Angaben gelten unter diesen Bedingungen:

- Die Ausfallraten der eingesetzten Bauteile sind über die Einsatzdauer konstant.
- Die Ausbreitung von Fehlern durch das Gerät in der Anlage wird nicht betrachtet.
- Die Reparaturzeit (= Austausch) beträgt acht Stunden.
- Die Ausfallraten der externen Stromversorgung sind nicht berücksichtigt.
- Die Durchschnittstemperatur, in der das Gerät zum Einsatz kommen soll, beträgt + 40 °C. Hierbei wird von normalen industriellen Bedingungen ausgegangen.
- Die angegebenen Fehlerraten beziehen sich auf eine mittlere Umgebungstemperatur von + 40 °C. Für eine mittlere Umgebungstemperatur von + 60 °C müssen die Fehlerraten mit einem Faktor von 2,5 multipliziert werden. Der Faktor von 2,5 basiert auf Erfahrungswerten.

### A1.3 SIL-Gerät konfigurieren

Der Messumformer kann entweder mit Standardkonfiguration (siehe 1.) oder für sicherheitsgerichtete Anwendungen (siehe 2.) konfiguriert bestellt werden oder vom Anwender selbst für sicherheitsgerichtete Anwendungen konfiguriert werden (siehe 3.).

- Die Messumformer werden mit einer Standardkonfiguration f
  ür sicherheitsgerichtete Anwendungen mit 4-20 mA-Ausgang ausgeliefert (siehe Bestellschl
  üssel).
- Kundenspezifisch vorkonfigurierte Geräte (-C) können sowohl für sicherheitsgerichtete Anwendungen wie auch für "normale" Einsätze ausgeliefert werden. Die Konfigurationsdaten werden auf einem Aufkleber angezeigt.
- 3. Die Messumformer können auch vom Anwender sowohl für sicherheitsgerichtete Anwendungen wie auch für "normale" Einsätze konfiguriert werden.

Bei allen Geräten kann jederzeit die Konfiguration ausgelesen und geändert werden.

| 1 | Für sicherheitsrelevante Anwendungen sollte das<br>werkseitig eingestellte Passwort grundsätzlich<br>geändert werden. |
|---|----------------------------------------------------------------------------------------------------|
|   | Bei Verlust des Passwortes ist ein Rücksetzten-                                                                       |

nicht möglich.

Wenden Sie sich hierzu an Phoenix Contact.

#### Sicherheitsgerichtete Anwendungen konfigurieren

- Verbinden Sie Gerät und PC mit Hilfe des Programmieradapters IFS-USB-PROG-ADAPTER (Art.-Nr 2811271).
- Rufen Sie die Konfigurationssoftware IFS-CONF auf (kostenfrei per Download: <u>www.phoenixcontact.net/catalog</u>).
   Weitere Informationen zur FDT Rahmenapplikation (IFS-CONF) und zu den Gerätetreibern (DTMs) finden sie im Handbuch der IFS-CONF.
- Lesen Sie die aktuelle Konfiguration aus.
- Geben Sie das Passwort in der IFS-CONF in der Hardware-Konfiguration "PIN" ein (werksmäßig 1111).
- Aktivieren / Deaktivieren Sie SIL .

Hier besteht die Möglichkeit, bei "*SIL ON"* den Punkt "*Wiederanlauf nach Fail Safe"* zu deaktivieren.

Dies bedeutet, dass der Messumformer nach einem aufgetretenen Fehler gemäß der Sicherheitsfunktionen in den Fail-Safe-Zustand geht, dann aber nicht wieder anläuft.

- Schreiben Sie die veränderten Konfigurationsdaten in den Messumformer.
- Kontrollieren Sie im Kontrollfenster die Richtigkeit der neuen Konfigurationsdaten und bestätigen Sie dann mit "OK" bzw. "Abbrechen" bei Unstimmigkeiten.

**ACHTUNG:** Installation, Bedienung und Wartung sind von qualifiziertem Fachpersonal durchzuführen.

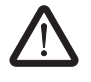

**WARNUNG:** Wird *Functional Safety* durch Umkonfigurieren aktiviert oder werden bei aktiviertem *Functional Safety* Konfigurationsänderungen vorgenommen, müssen die Regeln im Kapitel "Installation und Inbetriebnahme" beachtet werden.

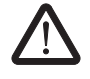

# WARNUNG: Einschränkungen für sicherheitsgerichtete Anwendungen

Nur 4 ... 20 mA, Ausgangsstrom bei Leitungsfehler eingeschränkt programmierbar (2 mA  $\leq I_{Out} \leq 3,6$  mA oder  $I_{Out} \geq 21$  mA)

 $\triangle$ 

WARNUNG: Nach dem Schreiben neuer Konfigurationsdaten führt das Gerät einen Warmstart durch, durch den sich die Eigenschaften des Gerätes ändern. Das nachfolgende Steuergerät muss auf diese Änderungen angepasst werden.

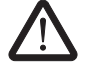

WARNUNG: Zum Schutz vor unsachgemäßer Bedienung muss das Gerät schreibgeschützt sein. Der Schreibschutz wird durch das Vergeben von einem Passwort erzeugt.

#### A1.4 Installation und Inbetriebnahme

Beachten Sie bei der Installation die Packungsbeilagen

| Bezeichnung                  | MNR-Nr. |  |
|------------------------------|---------|--|
| PACKB.MACX MCR-T-UI-UP       | 9055145 |  |
| PACKB.MACX MCR-EX-T-UI-UP    | 9055147 |  |
| PACKB.MACX MCR- T-UIREL-UP   | 9055146 |  |
| PACKB.MACX MCR-EX-T-UIREL-UP | 9055148 |  |

Die Packungsbeilage gehört zum Lieferumfang des Gerätes. Sie können sie auch unter der folgenden Adresse herunterladen: <u>www.phoenixcontact.net/catalog.</u>

Zum Einbau der Messumformer wird ein abschließbares Gehäuse in der Schutzart IP54 empfohlen.

- Prüfen Sie die Konfiguration des Messumformers für den vorgesehenen Anwendungsfall auf Korrektheit.
- Schließen Sie den Messumformer entsprechend der Einbauanweisung an.
- Stellen Sie sicher, dass der angeschlossene Sensor der Konfiguration entspricht
- Überprüfen Sie die Funktionalität des Messumformers mit angeschlossenem Sensor auf korrekte Funktion.
   Für die Prüfung der Messumformer sind ein kalibrierter Sensorsimulator (RTD/TC) und ein kalibriertes Digitalmultimeter erforderlich.
- Nehmen Sie den Loop in Betrieb und prüfen Sie diesen auf korrekte Funktion.

# A1.5 Hinweise für den Betrieb

Im normalen Betrieb leuchtet nur die grüne LED (PWR).

Wenn während des Betriebs eine Störung auftritt und die rote LED (ERR) blinkt, dann liegt ein Leitungsfehler vor. Der Ausgangsstrom des Messumformers liegt dann zwischen 2 ... 3,6 mA oder er ist größer als 21,0 mA (bei Fehler im Sensorkreis) bzw. beträgt 0 mA (bei Kabelbruch im Ausgangskreis).

Prüfen Sie alle Signalleitungen. Nach Beseitigung des Fehlers geht das Gerät selbstständig in den normalen Betrieb über.

Wenn während des Betriebs eine Störung auftritt und die rote LED (ERR) dauerhaft leuchtet, dann ist das Gerät im "Sicheren Zustand" (Ausgangsstrom ist kleiner 2 mA).

Starten Sie das Gerät neu, um es wieder in den normalen Betrieb zu bringen.

- Wenn kein PC/Laptop angeschlossen ist, können Sie dazu die Spannungsversorgung unterbrechen.
- Oder Sie führen mit Hilfe der Konfigurationssoftware (*Service* → *Reset*) einen Warmstart durch.

Danach sollte der Messumformer wieder in den Normalbetrieb übergehen. Wenn nicht, muss der Messumformer ausgetauscht werden.

### A1.6 Wiederkehrende Prüfungen (SIL 2)

Die Funktion der gesamten Sicherheitsschleife ist regelmäßig gemäß EN 61508 und EN 61511 zu überprüfen. Die Intervalle für die Überprüfung werden durch die Intervalle der einzelnen Geräte im Safety-Loop vorgegeben.

Es liegt in der Verantwortung des Betreibers, die Art der Überprüfung und die Zeitabstände im genannten Zeitraum zu wählen.

Die Messumformer müssen spätestens alle 7 Jahre (maximales Proof-Test-Intervall) überprüft werden.

Die Prüfung muss so durchgeführt werden, dass die korrekte Funktion der Sicherheitseinrichtung im Zusammenspiel mit allen Komponenten nachgewiesen werden kann.

#### Mögliches Verfahren für die wiederkehrenden Prüfungen zur Entdeckung gefährlicher und unentdeckter Gerätestörungen.

Für die Prüfung der Messumformer sind ein kalibrierter Sensorsimulator (RTD/TC) und ein kalibriertes Digitalmultimeter erforderlich.

- Schließen Sie den Sensorsimulator in der vorgesehenen Anschlusstechnik an den Eingang des Messumformers an.
- Schließen Sie das Digitalmultimeter in der Betriebsart Strommessung (Bereich 20 mA) an den Ausgang an.

Mit dem Sensorsimulator werden die Messbereichsgrenzen sowie Zwischenwerte vorgegeben.

Auf dem Digitalmultimeter müssen die entsprechenden Ausgangswerte des Messumformers kontrolliert werden.

An den Eingangsklemmen sind die Leitungsfehler (Bruch und Kurzschluss) zu simulieren, am Ausgang sind die konfigurierten Fehlerströme festzustellen.

Verläuft der Funktionstest negativ, muss der Messumformer außer Betrieb genommen werden und der Prozess durch andere Maßnahmen im sicheren Zustand gehalten werden.

#### A1.7 Reparatur

Die Geräte sind langlebig, gegen Störungen geschützt und wartungsfrei. Sollte trotzdem ein Gerät ausfallen, schicken Sie es umgehend an Phoenix Contact zurück. Dabei sind die Art der Störung und der mögliche Grund für die Störung anzugeben.

Für die Rücksendung von Geräten zur Reparatur oder zur Nachkalibrierung die Originalverpackung oder einen geeigneten sicheren Transportbehälter verwenden.

Phoenix Contact GmbH & Co KG Abteilung Service und Reparatur Flachsmarktstr. 8 D-32825 Blomberg GERMANY

### A1.8 Normen (SIL 2)

Die Messumformer sind entsprechend der folgenden Standards entwickelt und geprüft:

| EN 61508:<br>2001      | Funktionale Sicherheit sicherheitsbezo-<br>gener elektrischer/elektronischer/pro-<br>grammierbarer elektronischer Systeme                                                                                                    |
|------------------------|----------------------------------------------------------------------------------------------------|
| EN 61326-1:<br>2006    | Elektrische Mess-, Steuer-, Regel- und Laborgeräte – EMV-Anforderungen                                                                                                    |
| IEC 61326-3-2:<br>2006 | Elektrische Mess-, Steuer-, Regel- und<br>Laborgeräte – EMV-Anforderungen –<br>Teil 3-2: Störfestigkeitsanforderungen<br>für Geräte, die sicherheitsbezogene<br>Funktionen ausführen oder für sicher-<br>heitsbezogene Funktionen eingesetzt<br>werden (Funktionale Sicherheit) – An-<br>wendungen in Industriebereichen mit<br>besonderer elektromagnetischer Umge-<br>bung |

# A1.9 Abkürzungen

| Abkürzung          |                                                    | Bedeutung                                                                                                    |  |
|--------------------|----------------------------------------------------|----------------------------------------------------------------------------------------------------|--|
| DC <sub>D</sub>    | Diagnostic<br>Coverage of<br>Dangerous<br>Failures | Diagnosedeckungsgrad:<br>DC <sub>D</sub> = $\lambda_{DD}/(\lambda_{DU} + \lambda_{DD})$                                                                                                    |  |
| HFT                | Hardware Fault<br>Tolerance                        | Hardware-Fehler-Toleranz: Fä-<br>higkeit einer Funktionseinheit,<br>eine geforderte Funktion bei<br>Bestehen von Fehlern oder Ab-<br>weichungen weiter auszufüh-<br>ren                                                                                                    |  |
| $\lambda_D$        | Rate of Danger-<br>ous Failures                    | Anteil Gefahr bringender Aus-<br>fälle je Stunde                                                                                                    |  |
| λ <sub>DD</sub>    | Rate of Danger-<br>ous Detected<br>Failures        | Anteil erkannter Gefahr brin-<br>gender Ausfälle je Stunde                                                                                                    |  |
| λ <sub>DU</sub>    | Rate of Danger-<br>ous Undetected<br>Failures      | Anteil unerkannter Gefahr brin-<br>gender Ausfälle je Stunde                                                                                                    |  |
| λ <sub>S</sub>     | Rate of Safe<br>Failures                           | Anteil ungefährlicher Ausfälle je Stunde                                                                                                    |  |
| MTBF               | Mean Time<br>Between<br>Failures                   | Mittlere Zeitdauer zwischen<br>zwei Ausfällen                                                                                                    |  |
| PFD <sub>avg</sub> | Average<br>Probability of<br>Failure on<br>Demand  | Mittlere Wahrscheinlichkeit ge-<br>fahrbringender Ausfälle einer<br>Sicherheitsfunktion im Anfor-<br>derungsfall                                                                                                    |  |
| PFH                | Probability of a<br>Dangerous<br>Failure per Hour  | Ausfallwahrscheinlichkeit je<br>Stunde für die Sicherheitsfunk-<br>tion                                                                                                    |  |
| SFF                | Safe Failure<br>Fraction                           | Anteil ungefährlicher Ausfälle:<br>Anteil von Ausfällen ohne Po-<br>tenzial, das sicherheitsbezo-<br>gene System in einen gefährli-<br>chen oder unzulässigen<br>Funktionszustand zu versetzen                                                                                                    |  |
| SIL                | Safety Integrity<br>Level                          | Die internationale Norm<br>IEC 61508 definiert vier dis-<br>krete Safety Integrity Level<br>(SIL 1 bis 4). Jeder Level ent-<br>spricht einem Wahrscheinlich-<br>keitsbereich für das Versagen<br>einer Sicherheitsfunktion. Je<br>höher der Safety Integrity Level<br>der sicherheitsbezogenen Sys-<br>teme ist, um so geringer ist die<br>Wahrscheinlichkeit, dass sie<br>die geforderten Sicherheits-<br>funktionen nicht ausführen. |  |